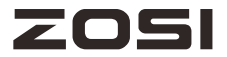

# WiFi NVR Quick Start Guide

For more information of your new system, please refer to www.zositech.com

V6 .I.01.Z

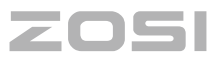

# Contents

| EN | 01 |
|----|----|
| ES | 12 |
| FR | 21 |
| DE | 30 |
| IT | 40 |
| NL | 49 |

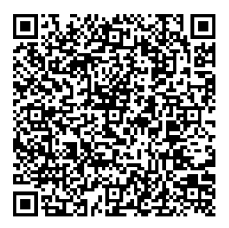

For more product information, scan the QR code using your phone's browser or camera.

# Package Content

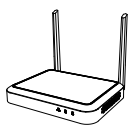

NVR

12V 2A Power Supply

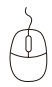

USB Mouse

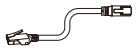

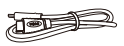

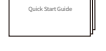

Ethernet Cable (1m)

HDMI Cable

Quick Start Guide

NOTE: Actual product and accessories vary by different models.

#### **2** Product Structure

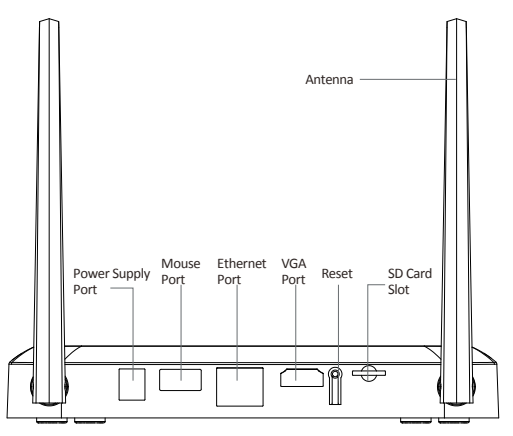

NOTE: Actual product may vary in appearance.

# **3** Connection Diagram

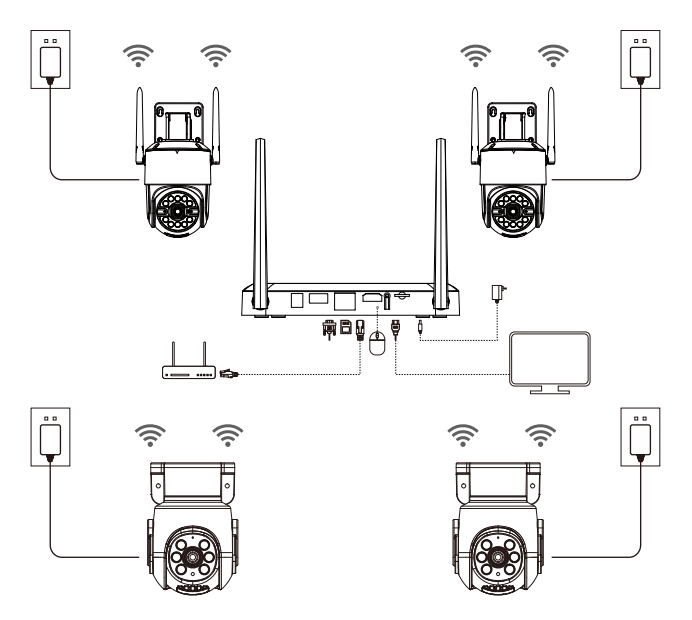

- ① Connect the NVR to Router with an Ethernet cable
- (2) Connect Monitor to the NVR with HDMI, or VGA Port (VGA cable is not included)
- ③ Plug the Mouse to the USB port
- ④ Connect the NVR to a power source (12V 2A power adapter)
- (5) After the system starts, power on the IP camera and wait for the camera to be paired and connected with the NVR (8 channels at most).
- <sup>(6)</sup> The monitor will display the real-time monitoring image of the camera

NOTE: The diagram is for reference only, actual product varies by different models. Before installation, please power on to test the product.

#### 4.1. View on Smartphone

Search Zosi Smart in App store or scan the QR Code to download the App. Follow the prompts to install, register and log in to the APP. When configuring and using the device, please update the APP to the latest.

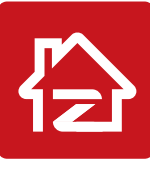

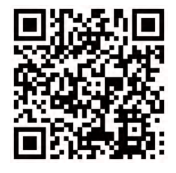

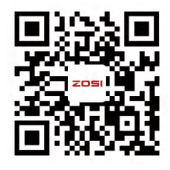

Zosi Smart

App(IOS/Android)

App video operation link

Note: During APP installation and use, please allow the APP to obtain all required permissions; otherwise, device network configuration fails to be added.

#### 4.2. View on PC Client

Please download AVSS Client in https://www.zositech.com/app/.

# 5 System Setting

#### 5.1. Mouse Use:

Left Button:

• When the monitor displays live and playback images in split screens, Double-click a split screen to make it full, and double-click again to return to the split screen.

• When navigating the menu, Click to open an option.

#### Right Button:

• On the live preview screen, click to bring up the main menu.

• When navigating the menu, Click to exit the menu or return to the previous one.

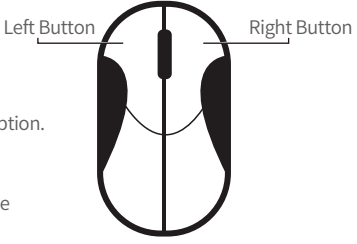

#### 5.2. Menu Introduction:

Right-click anywhere on the live view screen to open the menu.

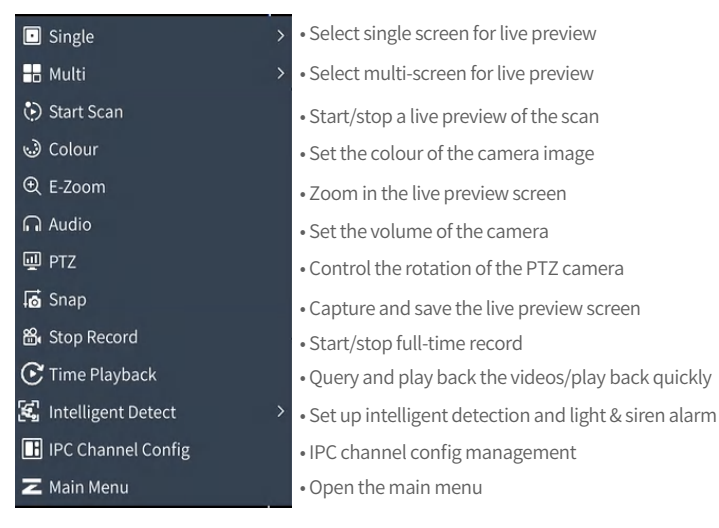

#### 5.3. System Password

The default user name is admin and the default password is blank. You can directly log in to the system for the first time with power on.

| (1) admin | ß      |
|-----------|--------|
| 0         | =      |
| li i      | ك      |
|           |        |
| ОК        | Cancel |

Password change path: Right click the mouse > go to Main Menu > Config Management > User Management > Change Password.

Note: The new password cannot be less than 6 characters. Please keep it safe.

| ZOSI               |           |            |            |                   |                   |  |
|--------------------|-----------|------------|------------|-------------------|-------------------|--|
| tit Setup          |           | 유 Add      | & Delete   | & Change Password |                   |  |
| Desia              |           | Users List |            |                   |                   |  |
| Live               |           | User N     | lame       | User Type         | PC MAC Address    |  |
| Record<br>Schedule |           | Chan       | ge Passwor | d 📕               | aa-12-34-5b-6d-8f |  |
| Alarm              |           |            |            |                   |                   |  |
| Network            | Old Passv |            |            |                   |                   |  |
| Users              |           |            | 100        |                   |                   |  |
| Advanced<br>PTZ    | New Pass  | word:      |            |                   |                   |  |
| Q Search           | Confirm F | assword:   |            |                   |                   |  |
| 🖱 Backup           |           |            | Cancel     |                   |                   |  |
| Disk Management    |           |            |            |                   |                   |  |
| ① Information      |           |            |            |                   |                   |  |
|                    |           |            |            |                   |                   |  |
|                    |           |            |            |                   |                   |  |
| ப் Logoff          |           |            |            |                   |                   |  |

# 6 System Time Setting

Right click the mouse > go to Main Menu > Config Management > Basic Config > Date and Time > Select the appropriate time zone based on your location, and click Apply. Note: GMT is the default time zone. Please select the time zone based on your location.

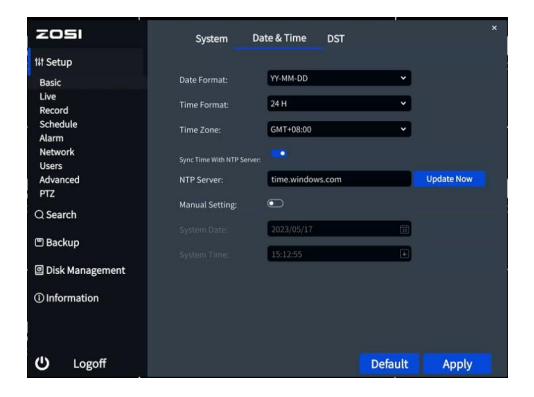

# 7 Video Playback

Right click the mouse > Video Playback, you can choose Video Playback/Quick Playback. Video Playback: Search the video you want via Time or Event, then play it. Quick Playback: You can quickly play back the previous 30 minutes of the video.

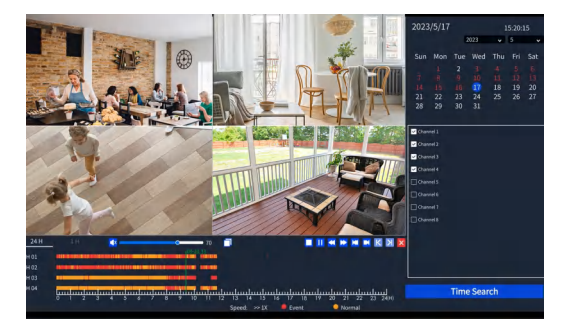

# 8 Video Backup

① Plug a USB flash drive into the USB port of the NVR.

(2) Right click the mouse > go to Main Menu > Data Backup > Select the channel and time period > Search > Select the video clip you want to back up > Click "Backup".

| zosi            |        |         |                     |                        |
|-----------------|--------|---------|---------------------|------------------------|
| 141 Setup       | Channe |         | 345678              | All                    |
| Q Search        |        | 2023/05 | /17 🗊 00:00:00 🔳    | — 15:13:30 🗈 Search    |
| 🖱 Backup        |        |         |                     |                        |
| Dick Management |        |         | Start Time          | End Time               |
|                 |        |         | 2023/05/17 00:00:09 | 2023/05/17 00:01:01    |
|                 |        |         | 2023/05/17 00:01:03 | 2023/05/17 00:02:34    |
| Chinomation     |        |         | 2023/05/17 00:02:36 | 2023/05/17 00:04:07    |
|                 |        |         | 2023/05/17 00:04:09 | 2023/05/17 00:09:06    |
|                 |        |         | 2023/05/17 00:09:08 | 2023/05/17 00:10:31    |
|                 |        |         | 2023/05/17 00:10:33 | 2023/05/17 00:11:36    |
|                 |        |         | 2023/05/17 00:11:38 | 2023/05/17 00:15:22    |
|                 |        |         | 2023/05/17 00:15:24 | 2023/05/17 00:20:01    |
|                 |        |         | 2023/05/17 00:20:03 | 2023/05/17 00:24:46    |
|                 |        |         | 2023/05/17 00:24:48 | 2023/05/17 00:26:41    |
|                 |        | All     |                     | 1 2 3 4 5 6 7 8 > 1/31 |
|                 |        |         |                     |                        |
|                 |        |         |                     |                        |
| ப் Logoff       |        |         |                     | Backup                 |
|                 |        | Engl    | lish   6            |                        |

## 9 Usage Specification

- Use the camera only with compatible ZOSI NVRs.
- Read this guide carefully and keep it for future reference.
- Follow all instructions for safe use of the product and handle with care.
- Use the product within given temperature, humidity, voltage level noted in the device's specifications.
- Do not disassemble the product.
- Use only a regulated power supply with the product (optional). Use of a non-regulated, non-conforming power supply can damage the product and void the warranty.
- Periodic cleaning may be required. Use a damp cloth only. Do not use any harsh, chemical-based cleaners.
- Do not use the product in a sealed, humid environment. It is recommended to place it in a location that is easily ventilated for installation.
- Do not disassemble the device while power is on.

# 🔟 FAQ

#### Q: No Video Output on the Monitor?

- Ensure the lowest resolution of the monitor is no less than 720p.
- Ensure the NVR is powered on normally.
- Check the connection of the HDMI/VGA cable or use another cable to try again.

# **Q:** Failed to Remotely Access the Camera via Mobile Phone or Computer?

• Ensure the NVR is connected to the network normally, you can go to the NVR Menu-Network-Test.

- Test and verify whether you can access the Internet by connecting your phone or computer to the same network as the NVR.
- Reboot your NVR or router.

#### Q:Does the system support motion detection and image capture?

• It captures images automatically when people, cars, are detected or when there is a change in detected images. Users can also manually capture images using our ZOSI Smart APP.

#### **FCC Compliance Statement**

This device complies with Part 15 of FCC Rules.

Operation is subject to the following two conditions:

(1) This device may not cause harmful interference.

(2) This device must accept any interference received, including inference that may cause undesired operation.

#### Simplified EU Declaration of Conformity

ZOSI declares that the device is in compliance with the essential requirements and other relevant provisions if Directive 2014/53/EU.

# 🕱 Correct Disposal of this Product

This marking indicates that this product cannot be disposed with other household wastes throughout the EU. To prevent possible harm to the environment or human health from uncontrolled waste disposal and promote the sustainable reuse of material resources, please recycle it responsibly. To return your used device, please visit the Return and Collection System or contact the retailer from whom the product was purchased. They can take this product away for environmentally safe recycling.

# **A WARNING**

- INGESTION HAZARD: This product contains a button cell or coin battery.
- DEATH or serious injury can occur if ingested.
- A swallowed button cell or coin battery can cause **Internal Chemical Burns** in as little as **2 hours**.
- KEEP new and used batteries OUT OF REACH of CHILDREN
- Seek immediate medical attention if a battery is suspected to be swallowed or inserted inside any part of the body.

a) Remove and immediately recycle or dispose of used batteries according to local regulations and keep away from children. Do NOT dispose of batteries in household trash or incinerate.

- b) Even used batteries may cause severe injury or death.
- c) Call a local poison control center for treatment information.
- d) The compatible battery type: CR2032
- e) The nominal battery voltage: 3V
- f) Non-rechargeable batteries are not to be recharged.

g) Do not force discharge, recharge, disassemble, heat above 60°C(manufacturer's specified temperature rating) or incinerate. Doing so may result in injury due to venting, leakage or explosion resulting in chemical burns.

Products with non-replaceable button/coin cell batteries shall additionally include a statement indicating the product contains non-replaceable batteries

NOTE: This equipment has been tested and found to comply with the limits for a Class B digital device, pursuant to part 15 of the FCC Rules. These limits are designed to provide reasonable protection against harmful interference in a residential installation. This equipment generates, uses and can radiate radio frequency energy and, if not installed and used in accordance with the instructions, may cause harmful interference to radio communications. However, there is no guarantee that interference will not occur in a particular installation. If this equipment does cause harmful interference to radio or television reception, which can be determined by turning the equipment off and on, the user is encouraged to try to correct the interference by one or more of the following measures:

- Reorient or relocate the receiving antenna.

- Increase the separation between the equipment and receiver.

-Connect the equipment into an outlet on a circuit different from that to which the receiver is connected.

-Consult the dealer or an experienced radio/TV technician for help

Changes or modifications not expressly approved by the party responsible for compliance could void the user's authority to operate the equipment.

This device complies with Part 15 of the FCC Rules. Operation is subject to the following two conditions:

(1) this device may not cause harmful interference, and (2) this device must accept any interference received, including interference that may cause undesired operation.

RF Exposure Warning Statements:

This equipment complies with FCC radiation exposure limits set forth for an uncontrolled environment. This equipment shall be installed and operated with minimum distance 20cm between the radiator & body.

For USA: The frequency stability of all transmission frequencies of U-NII-1, U-NII 2A, U-NII 2C and U-NII-3 meets the requirements of 47 CFR FCC Part15.407(g), and the manufacturer declares that their transmission is maintained at Band U-NII-1, U-NII 2A, U-NII 2C and U-NII-3.

This device contains licence-exempt transmitter(s)/receiver(s) that comply with Innovation, Science and Economic Development Canada's licence-exempt RSS(s). Operation is subject to the following two conditions:

(1) This device may not cause interference.

(2) This device must accept any interference, including interference that may cause undesired operation of the device.

L'émetteur/récepteur exempt de licence contenu dans le présent appareil est conforme aux CNR d'Innovation, Sciences et Développement économique Canada applicables aux appareils radio exempts de licence. L'exploitation est autorisée aux deux conditions suivantes:

(1) L' appareil ne doit pas produire de brouillage;

(2) L'appareil doit accepter tout brouillage radioélectrique subi, même si le brouillage est susceptible d'en compromettre le fonctionnement.

ISED Radio Frequency Exposure Statement:

The device has been evaluated to meet general RF exposure requirements. The device can be used in mobile exposure conditions. The min separation distance is 20 cm.

ISED Déclaration d'exposition aux radiofréquences:

L'appareil a été évalué pour répondre aux exigences générales en matière d'exposition aux RF. L'appareil peut être utilisé dans des conditions d'exposition mobiles. La distance de séparation minimale est de 20 cm.

Operation of this device is restricted to indoor use only. (5150-5350MHz) Le fonctionnement de cet appareil est limité à une utilisation en intérieur uniquement. (5150-5350MHz)

For Canada: The frequency stability of all transmission frequencies of U-NII-1, U-NII 2A, U-NII 2C and U-NII-3 meets the 47 CFR FCC Part15.407(g) requirements, and the manufacturer states that their transmissions remain within the U-NII-1, U-NII 2A, U-NII 2C and U-NII-3 bands.

Pour le Canada : La stabilité de fréquence de toutes les fréquences de transmission de U-NII-1, U-NII 2A, U-NII 2C et U-NII-3 est conforme aux exigences 47 CFR FCC Part15.407(g), et le fabricant déclare que leurs transmissions restent dans les bandes U-NII-1, U-NII 2A, U-NII 2C et U-NII-3.

## 1 Lista de empaque

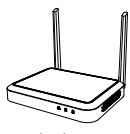

Grabador NVR

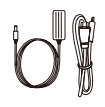

Ì

Ratón USB

Fuente de alimentación 12V 2A

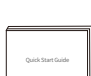

Cable Ethernet (1m)

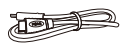

Cable HDMI

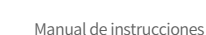

NOTA: Los productos y accesorios varían por diferentes modelos, por favor consulte el producto específico.

# 2 Introducción del producto

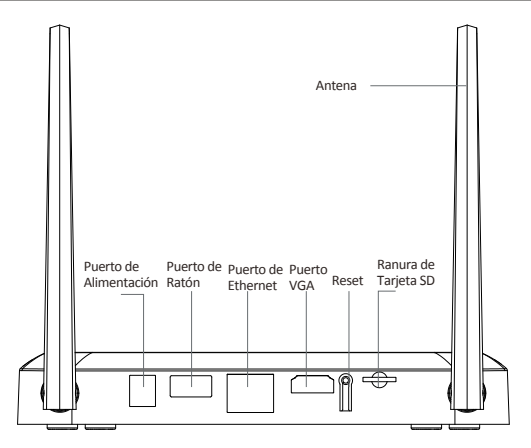

NOTA: El aspecto del producto se varían por diferentes modelos, por favor consulte el producto específico.

Español | 12

# 3 Diagrama de conexión

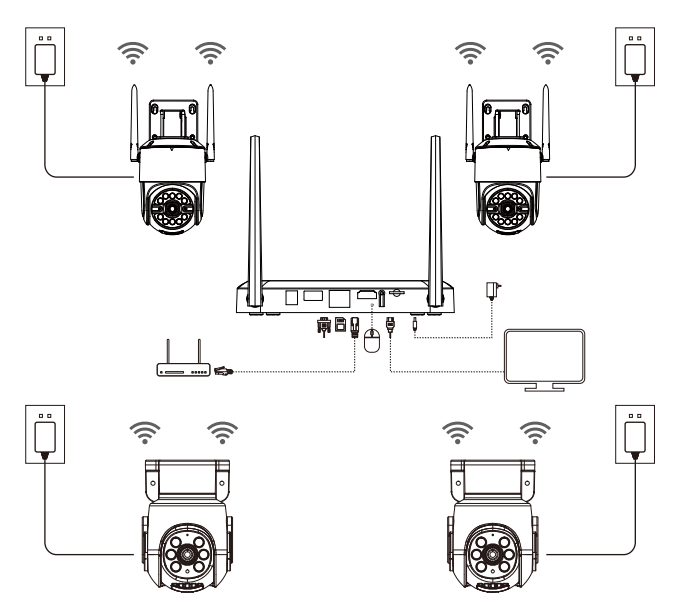

- ① Conecte el NVR al router mediante un cable de red.
- (2) Conecte el NVR al monitor a través del puerto HDMI/VGA.
- 3 Conecte el ratón USB al puerto USB del NVR.
- ④ Alimente el NVR con la fuente de alimentación 12A 2A.

(5) Después de arranque el sistema, alimente la cámara IP y espere a que se empareje con el NVR (se admite hasta 8 canales).

6 El monitor producirá la imagen dela cámara en tiempo real.

NOTA: Se recomienda que pruebe el NVR y todas las cámaras antes de la instalación del dispositivo.

#### 4.1. Móvil Inteligente

Busque Zosi Smart en App Store o escanee el código QR para descargar e instalar la aplicación.

Siga las instrucciones para registrar una cuenta. Por favor actualice la aplicación a la última versión.

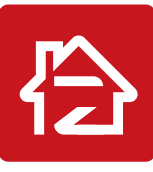

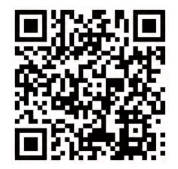

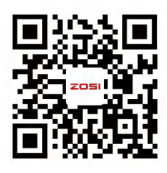

Zosi Smart

App(IOS/Android)

Video de operación de App

Nota: Durante la instalación y el uso de la aplicación, por favor permita que la aplicación obtenga todos los permisos necesarios. Si no los permite, podrá fallar al añadir la configuración de red del dispositivo.

#### 4.2. PC

Enlace de descarga: https://www.zositech.com/app/

# 5 Configuración del sistema NVR

#### 5.1. Uso del ratón:

Botón izquierdo del ratón:

• Interfaz de vista previa o reproducción: Botón izquierdo Haga doble clic en único canal para ingresar en la pantalla completa y haga doble clic de nuevo para salir de la pantalla completa.

• Menú de navegación:

Haga clic con el botón izquierdo para seleccionar una opción en el menú.

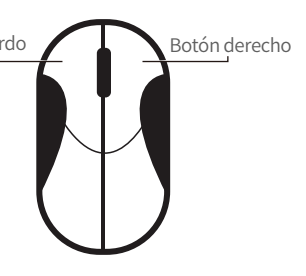

Botón derecho del ratón:

• Haga clic con el botón derecho para ingresar en el menú principal cuando el ratón esté en la interfaz de vista previa.

• Menú de navegación:

Haga clic con el botón derecho para salir del menú o volver a la opción anterior.

#### 5.2. Introducción del menú:

Haga clic derecho en cualquier lugar de la pantalla para abrir el menú.

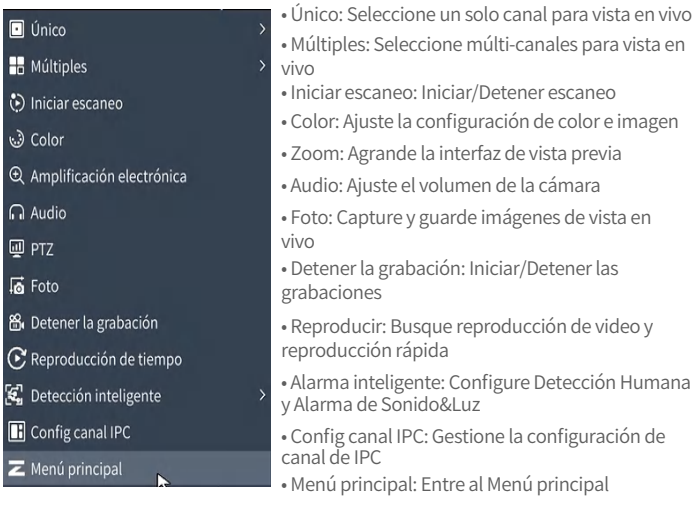

#### 5.3. Contraseña del sistema

El nombre de usuario por defecto es "admin" y la contraseña está vacía, así que los usuarios pueden iniciar sesión en el sistema directamente por la primera vez.

| admin | Z        |
|-------|----------|
|       |          |
| 6     |          |
|       |          |
| ОК    | Cancelar |

Método de cambiar contraseña: haga clic con el botón derecho del ratón - Menú principal - Configuración - Usuarios - Cambiar contraseña.

NOTA: La nueva contraseña no puede ser menos de 6 caracteres, por favor conserve la contraseña correctamente.

| ZOSI                        |           |                |              |                      |                       |  |
|-----------------------------|-----------|----------------|--------------|----------------------|-----------------------|--|
| tit Configuración           |           | प्र Añadir     | & Borrar     | Se Cambiar la contra | iseña                 |  |
| in configuración            |           | Lista de u     | suarios      |                      |                       |  |
| Básico                      |           | Nom            | bre          | Tipo de unuario      | Dirección MAC de PC   |  |
| Grabar                      |           | Combie         | r la contrar | 1000000000000000     | Direction mile de l'e |  |
| Horario                     |           | Cambra         |              | ena                  | 88-12-34-30-00-61     |  |
| Alarma                      |           |                | -            |                      |                       |  |
| Red                         | Contraser | ia anterior:   | 0.           |                      |                       |  |
| Usuarios                    |           |                |              |                      |                       |  |
| Avanzado<br>PT7             | Contraser | ia nueva:      |              |                      |                       |  |
| O Buscar                    |           | la contraseña: |              |                      |                       |  |
|                             |           |                |              |                      |                       |  |
| 🖱 Copia                     |           | ОК             | Cancela      | r                    |                       |  |
| Administración del<br>disco |           |                |              |                      |                       |  |
| (1) Información             |           |                |              |                      |                       |  |
|                             |           |                |              |                      |                       |  |
|                             |           |                |              |                      |                       |  |
|                             |           |                |              |                      |                       |  |
| Cerrar sesión               |           |                |              |                      |                       |  |

## 6 Configuración de la fecha y hora

Haga clic con el botón derecho del ratón - Menú principal - Configuración - Básico -Fecha y hora - Elija la hora correspondiente según su región y luego haga clic en "Aplicar" para guardar.

NOTA: El horario predeterminado es GMT, por favor elija la hora correspondiente según su región.

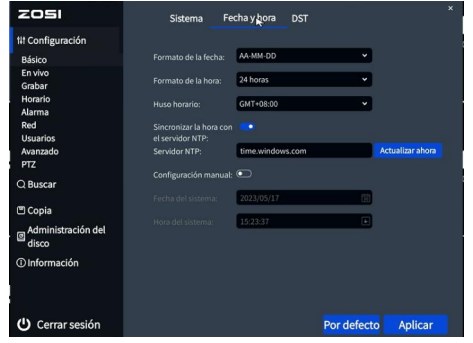

### 7 Reproducción de vídeos

Haga clic derecho del ratón - Reproducir - Reproducción de video/Reproducción rápida, Reproducción de video: reproduzca videos a través de la búsqueda de tiempo o la búsqueda de evento.

Reproducción rápida: reproduzca rápidamente los primeros 30 minutos del video.

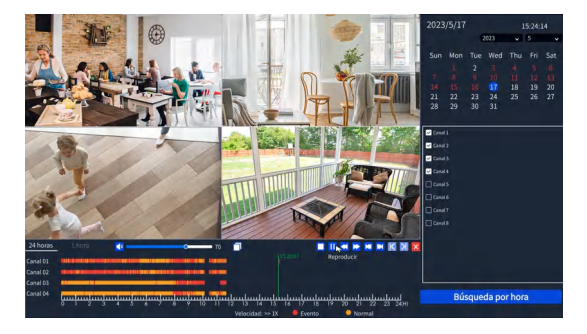

## 8 Copia de seguridad

① Inserte un pendrive USB en el puerto USB del NVR.

② Haga clic derecho del ratón - Menú principal - Copia de seguridad - Elija el canal y el período de tiempo - Buscar - Eliga los videos que desea copiar > Haga clic en "Aplicar".

| zosi                 |       |         |                     |                     | ×        |
|----------------------|-------|---------|---------------------|---------------------|----------|
| 141 Configuración    |       | 12      | 3 4 5 6 7 8 [       | Todos               |          |
| Q Buscar             | Hora: | 2023/05 | 17 🗊 00:00:00 🔳     | - 15:24:04 <b>•</b> | Buscar   |
| 🖱 Copia              |       |         |                     |                     |          |
| - Administración del |       |         | Comienzo            |                     |          |
| disco                |       |         | 2023/05/17 00:00:09 | 2023/05/17 00:01:   | 01       |
| @lafarmasifa         |       |         | 2023/05/17 00:01:03 |                     | 34       |
| Uniormación          |       |         | 2023/05/17 00:02:36 | 2023/05/17 00:04:   | 07       |
|                      |       |         | 2023/05/17 00:04:09 | 2023/05/17 00:09:   | 06       |
|                      |       |         | 2023/05/17 00:09:08 | 2023/05/17 00:10:   | 31       |
|                      |       |         |                     |                     | 36       |
|                      |       |         | 2023/05/17 00:11:38 | 2023/05/17 00:15:   | 22       |
|                      |       |         | 2023/05/17 00:15:24 | 2023/05/17 00:20:   | 01       |
|                      |       |         | 2023/05/17 00:20:03 | 2023/05/17 00:24:   | 46       |
|                      |       |         | 2023/05/17 00:24:48 |                     | 41       |
|                      |       | Todos   |                     | 12345678>           | 1/32 💿 🕑 |
|                      |       |         |                     |                     |          |
| 😃 Cerrar sesión      |       |         |                     | Copia               |          |

## 9 Especificación de uso

- Use cámara con ZOSI NVRs compatibles solamente.
- Lea esta guía detenidamente y consérvela para consultarla en el futuro.
- Siga todas las instrucciones para un uso seguro del producto y manéjelo con cuidado.
- Utilice el producto dentro de la temperatura, la humedad y el nivel de voltaje indicados en las especificaciones del dispositivo.
- No desmonte el producto.
- Use una fuente de alimentación regulada con el producto (opcional) solamente. El uso de una fuente de alimentación no regulada y no conforme puede dañar el producto y anular la garantía.
- Es posible que se requiera una limpieza periódica. Utilice únicamente un paño húmedo. No utilice limpiadores agresivos a base de productos químicos.
- No utilice el producto en un entorno húmedo y sellado. Se recomienda colocarlo en un lugar que sea fácilmente ventilado para su instalación.
- No desmonte el dispositivo mientras esté encendido.

## Preguntas frecuentes

#### Q: ¿No hay salida de vídeo en el monitor?

- Asegúrese de que la resolución mínima del monitor no es inferior a 720p;
- Asegúrese de que el grabador está encendido correctamente;
- Por favor compruebe la conexión del cable HDMI/VGA o cambie un otro cable de conexión/ monitor y vuelva a intentarlo;

# Q: ¿No se puede acceder al dispositivo de forma remota por teléfono móvil o PC?

 Asegúrese de que el grabador está correctamente conectado a la red, Menú principal - Red - Prueba;

• Por favor compruebe el estado de la red conectándose a la misma red que el grabador por teléfono móvil o PC para la prueba;

• Reinicie el grabador o el router;

# Q: ¿Soporta la detección de movimiento y la captura de imágenes el sistema?

 Habilitarán la detección de movimiento y la captura de imágenes instantánea si la cámara está conectada a un DVR compatible. Capturará imágenes automáticamente cuando se detectan personas, vehículos o cuando el objetivo detectado mueve. Los usuarios también pueden capturar imágenes manualmente en la aplicación Zosi Smart.

# Notificación de Cumplimiento

#### Declaración de Cumplimiento de la FCC

Este dispositivo cumple con la Parte 15 de las Normas de la FCC. La operación está sujeta a las siguientes dos condiciones:

(1) Este dispositivo no puede causar interferencias perjudiciales.

(2) Este dispositivo debe aceptar cualquier interferencia recibida, incluidas

las inferencias que puedan provocar una operación no deseada.

#### Declaración de Conformidad de UE Simplificada

ZOSI declara que el dispositivo cumple con los requisitos esenciales y otras disposiciones relevantes de la Directiva 2014/53/UE.

# 🗏 Eliminación Correcta de este Producto

Esta marca indica que este producto no se puede desechar con otros residuos domésticos en toda la UE. Para evitar posibles daños al medio ambiente o la salud humana por la eliminación descontrolada de desechos y promover la reutilización sostenible de los recursos materiales, recíclelo de manera responsable. Para devolver su dispositivo usado, visite el Sistema de Devolución y Recolección o comuníquese con el minorista donde compró el producto. Pueden llevarse este producto para un reciclaje seguro para el medio ambiente.

# **ADVERTENCIA**

- RIESGO DE INGESTIÓN: Este producto contiene una pila botón o batería de moneda.
- En caso de ingestión puede producirse la MUERTE o lesiones graves.
- A la ingestión de una pila de botón o batería de moneda puede provocar Quemaduras Químicas Internas en tan sólo 2 horas.
- MANTENGA pilas nuevas y usadas FUERA DEL ALCANCE DE LOS NIÑOS.
- Busque Atención médica inmediata si se sospecha que se ha tragado o introducido una pila en cualquier parte del cuerpo.

a) Retire las pilas usadas y recíclelas o deséchelas inmediatamente de acuerdo con la normativa local y manténgalas fuera del alcance de los niños. NO tire las pilas a la basura doméstica ni las incinere.

b) Incluso las pilas usadas pueden causar lesiones graves o la muerte.

c) Llame a un centro de toxicología local para obtener información sobre el tratamiento.

- d) El tipo de pila compatible: CR2032
- e) El voltaje nominal de la pila: 3V
- f) Las pilas no recargables no deben recargarse.

g) No fuerce la descarga, la recarga, el desmontaje, el calentamiento por encima de 60°C(temperatura nominal especificada por el fabricante) ni la incineración. De lo contrario, podrían producirse lesiones por ventilación, fuga o explosión que provoque quemaduras químicas.

Los productos con pilas de botón/batería de moneda no sustituibles deberán además incluir una declaración que indique que el producto contiene pilas no sustituibles.

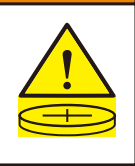

# Liste d'emballage

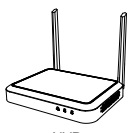

NVR

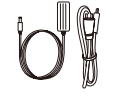

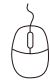

Adaptateur d'alimentation

Souris

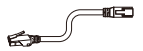

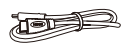

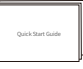

Câble Ethernet (1 m)

Câble HDMI

Mode d'emploi

Remarque : Les produits et les accessoires se varient en fonction des différents modèles, veuillez vous référer aux objets réels.

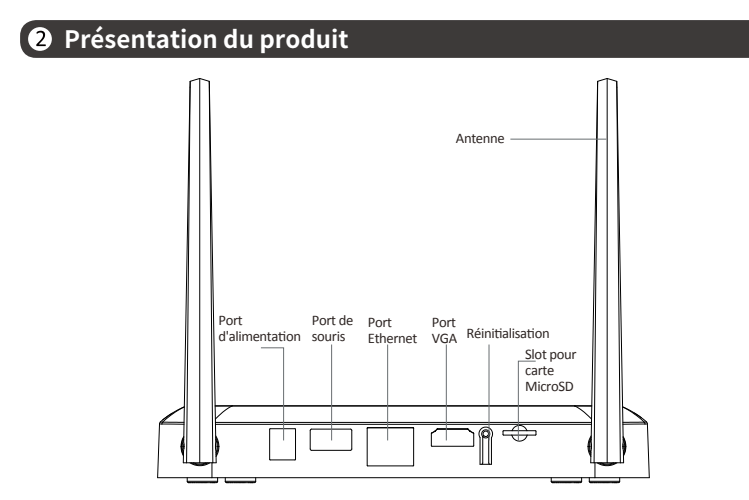

Remarque : Les produits et les accessoires se varient en fonction des différents modèles, veuillez vous référer aux objets réels.

## 3 Connection du produit

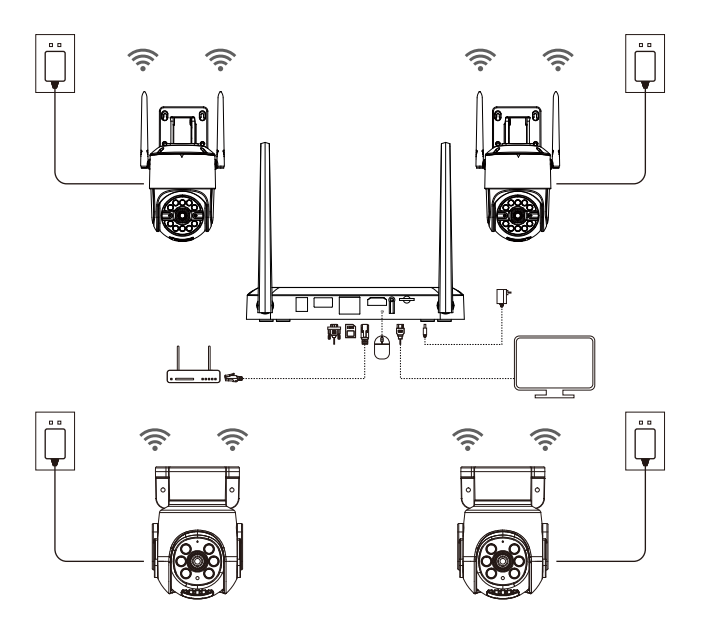

① Connectez le NVR au routeur par câble Ethernet.

(2) Connectez le NVR au moniteur (non fourni) via le port HDMI ou VGA (câble VGA non fourni).

③ Branchez la souris sur le port USB situé à l'arrière du NVR.

④ Connectez le NVR à l'adaptateur secteur 12V 2A.

(5) Mettez le NVR et les caméras sous tension, puis attendez que les caméras se sont ajoutées au NVR qui prend en charge jusqu'à 8 caméras.

6 Les images de surveillance des caméras seront affichées sur l'écran.

Remarque : Les images sont fournies à titre indicatif uniquement et les produits réels doivent être utilisés comme référence. Il est recommandé de tester les produits avant l'installation.

# Accès du système par téléphone mobile ou PC

#### 4.1. Accès par téléphone mobile

Téléchargez l'APP « Zosi Smart » via le code QR ci-dessous ou sur Google Play et App Store, puis créez un compte pour vous connecter.

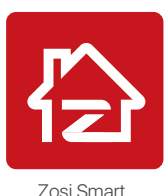

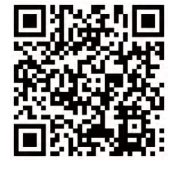

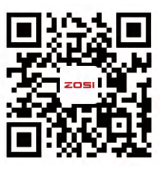

Vidéo d'opération

Bouton droit

Remarque : Veuillez permetttre l'application à accéder à toutes les autorisations nécessaires lors de son installation et de son utilisation, sinon l'ajout de votre appareil lors de la configuration échouera.

App(IOS/Android)

#### 4.2.Accès par PC

Téléchargez le logiciel via ce lien : https://www.zositech.com/app/

# **5** Réglage du sytème

#### 5.1. Utilisation de la souris:

Bouton gauche:

- Dans l'affichage en temps réel et de rediffusion en mode écran partagé : Bouton gauche Double-cliquez pour un affichage plein écran sur un seul canal, double-cliquez à nouveau pour retourner à l'affichage partagé.
- Lors de la navigation dans le menu :
- Cliquez pour ouvrir une option de menu.

Bouton droit:

- Dans l'interface de prévisualisation en direct, cliquez pour ouvrir le menu principal.
- Lors de la navigation dans le menu :

Cliquez pour sortir de l'option de menu ou revenir à l'option de menu précédente.

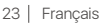

#### 5.2. Présentation de la barre de menu :

Cliquez avec le bouton droit de la souris sur l'écran pour ouvrir la barre de menu.

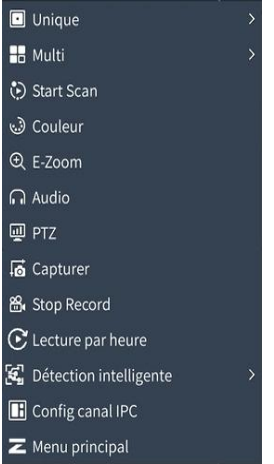

- Choisissez l'aperçu en temps réel à une seule image.
- Choisissez l'aperçu en temps réel en mosaïque multicanal.
- Démarrez ou arrêtez la lecture en boucle de l'aperçu en temps réel.
- Réglez la couleur et l'image de la caméra.
- Agrandissez l'aperçu en temps réel.
- Réglez le volume de la caméra.
- Contrôlez la rotation de la caméra PTZ.
- Capturez et sauvegardez des images en temps réel.
- Activez ou désactivez l'enregistrement en continu.
- Recherchez la lecture enregistrée ou jouez rapidement la lecture enregistrée.
- Réglez la détection intelligente et les alarmes sonores et lumineuses.
- Gérez les canaux des caméras IP.
- Ouvrez le menu principal.

#### 5.3. Mot de passe

L'identifiant de l'appareil d'usine est « admin » et il n'a pas besoin de mot de passe par défaut. Lors de la première connexion au système après l'allumage, vous pouvez vous connecter directement au système.

| admin | ß       |
|-------|---------|
| 6     | ß       |
|       |         |
| ОК    | Annuler |

Français 24

Chemin de modification du mot de passe : Clic droit de la souris - Menu principal -Réglages - Utilisateurs - Modification du mot de passe.

Remarque : Le nouveau mot de passe ne doit pas être inférieur à 6 caractères. Veuillez conserver bien votre mot de passe.

| ZOSI                      |           |              |             |                           |                   |
|---------------------------|-----------|--------------|-------------|---------------------------|-------------------|
| tit Réglages              |           | >4 Ajouter   | Supprimer   | >2 Changer le mot de pass | •                 |
| De base                   |           | Liste d'uti  | lisateurs   |                           |                   |
| En direct                 |           | Nom d'uti    | lisateur    | Type d'utilisateur        | Adresse MAC       |
| Enregistrement<br>Horaire |           | Changer      | le mot de p | asse                      | aa-12-34-5b-6d-8f |
| Alarme<br>Réseau          |           | ot de passe: |             |                           |                   |
| Avancée<br>PTZ            |           |              |             |                           |                   |
| Q Recherche               | Confirmer |              | e:          |                           |                   |
| 🖱 Sauvegarde              |           |              | Annuler     |                           |                   |
| Gestion de disques        |           |              |             |                           |                   |
| ① Information             |           |              |             |                           |                   |
|                           |           |              |             |                           |                   |
| O meture de sessi         |           |              |             |                           |                   |

# 6 Réglage de l'heure du système

Clic droit de la souris - Menu principal - Réglages - Système - Date et heure - Sélectionnez le fuseau horaire correspondant en fonction de votre région, cliquez sur « Appliquer » une fois la configuration terminée.

Note : Le fuseau horaire par défaut est GMT, veuillez sélectionner le fuseau horaire correspondant en fonction de votre région.

| ZOSI                        | Système                                      | Date et heure   | DST        |             |
|-----------------------------|----------------------------------------------|-----------------|------------|-------------|
| tit Réglages                |                                              | -               |            |             |
| De base                     |                                              | AA-MM-JJ        | ~          |             |
| En direct<br>Enregistrement |                                              | 24 heures       | ~          |             |
| Horaire<br>Alarme           |                                              | GMT+08:00       | ~          |             |
| Réseau<br>Utilisateurs      | Synchroniser l'heure<br>avec le serveur NTP: | -               |            |             |
| Avancée<br>PTZ              |                                              | time.windows.co | m          | Mise à jour |
| Q Recherche                 | Réglage manuel:                              | $\odot$         |            |             |
| 🖱 Sauvegarde                |                                              | 2023/05/17      | 8          |             |
| Gestion de disques          |                                              | 15:27:10        |            |             |
|                             |                                              |                 |            |             |
|                             |                                              |                 |            |             |
| (Umeture de sess            |                                              |                 | Par défaut | Appliquer   |

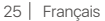

# 7 Relecture vidéo

Clic droit de la souris -Relecture vidéo, vous pouvez sélectionner la lecture vidéo ou la lecture rapide.

Lecture vidéo : Recherchez la vidéo que vous souhaitez en utilisant le temps ou les événements, puis cliquez sur « Lecture ».

Lecture rapide : Vous pouvez rapidement revoir les enregistrements vidéo des 30 dernières minutes.

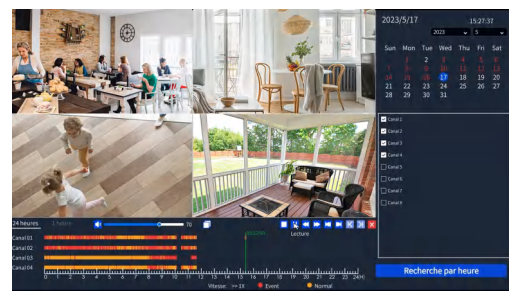

### 8 Sauvegarde vidéo

① Insérez une clé USB dans le port USB de l'enregistreur.

② Clic droit de la souris > Menu principal > Sauvegarde > Sélectionner le canal et la période > Rechercher > Sélectionner le clip vidéo que vous souhaitez sauvegarder > Cliquez sur «Sauvegarder».

| zosi                 |        |          |                     | ×                          |
|----------------------|--------|----------|---------------------|----------------------------|
| 111 Réglages         |        |          | 345678              | Tout                       |
| Q Recherche          | Heure: | 2023/05/ | 17 開 00:00:00 下     | — 15:27:24 • Recherche     |
| 🖱 Sauvegarde         |        |          |                     |                            |
| <b>Sec.</b> 1. 1. 1. |        |          | Début               |                            |
| Gestion de disques   |        |          | 2023/05/17 00:00:09 | 2023/05/17 00:01:01        |
|                      |        |          | 2023/05/17 00:01:03 | 2023/05/17 00:02:34        |
| Unformation          |        |          | 2023/05/17 00:02:36 | 2023/05/17 00:04:07        |
|                      |        |          | 2023/05/17 00:04:09 |                            |
|                      |        |          | 2023/05/17 00:09:08 | 2023/05/17 00:10:31        |
|                      |        |          | 2023/05/17 00:10:33 | 2023/05/17 00:11:36        |
|                      |        |          | 2023/05/17 00:11:38 | 2023/05/17 00:15:22        |
|                      |        |          |                     |                            |
|                      |        |          | 2023/05/17 00:20:03 | 2023/05/17 00:24:46        |
|                      |        |          | 2023/05/17 00:24:48 |                            |
|                      |        | Tout     |                     | 1 2 3 4 5 6 7 8 > 1/32 💽 💽 |
|                      |        |          |                     |                            |
| Umeture de sessi     |        |          |                     | Sauvegarde                 |

# 9 Spécifications d'utilisation

- Ce produit est uniquement compatible avec les caméras de la marque ZOSI.
- Veuillez lire attentivement ce guide et le conserver pour référence ultérieure.
- Suivez toutes les instructions de sécurité du produit.

• Utilisez le produit dans la portée de température, d'humidité et de tension spécifiée.

• Ne démontez pas le produit.

• Le produit ne peut utiliser qu'une alimentation électrique régulée (en option). L'utilisation d'une alimentation électrique de qualité inférieure peut endommager le produit et perder la garantie du produit.

• Un nettoyage périodique peut être nécessaire. Utilisez uniquement un chiffon humide, n'utilisez pas de nettoyants chimiques agressifs.

 N'utilisez pas le produit dans un environnement clos et humide. Il est recommandé d'installer le produit dans un endroit propice à la ventilation.

N'ouvrez pas le châssis lorsqu'il est sous tension.

# 10 FAQ

## Q: Aucune sortie vidéo sur l'écran ?

- Assurez-vous que la résolution minimale de l'écran est de 720p;
- Assurez-vous que l'enregistreur est allumé et connecté;
- Vérifiez la connexion du câble HDMI/VGA ou essayez de changer le câble ou l'écran.

# Q: Impossible d'accéder à distance aux dispositifs depuis le téléphone portable ou l'ordinateur ?

 Vérifiez que l'enregistreur est correctement connecté au réseau via le menu Système - Réseau - État du réseau;

• Vérifiez si vous pouvez accéder à internet en vous connectant au même réseau que l'enregistreur avec votre téléphone portable ou l'ordinateur;

• Essayez de redémarrer votre enregistreur ou votre routeur.

# Q:La caméra prend-t-elle en charge la détection de mouvement et la capture d'image ?

• Elle capture automatiquement des images lorsqu'elle détecte des personnes ou un changement d'images détectées. Les utilisateurs peuvent également capturer manuellement des images à l'aide de notre application Zosi Smart.

# 😐 Avis de conformité

#### Déclaration de conformité FCC

Cet appareil est conforme à la Section 15 des règles de la FCC.

Le fonctionnement est soumis aux deux conditions suivantes :

(1) Cet appareil ne doit pas causer d'interférences nuisibles.

(2) Cet appareil doit accepter toute interférence reçue, y compris les interférences susceptibles de provoquer un mauvais fonctionnement.

#### CE : Déclaration de conformité UE simplifiée

La société ZOSI déclare que les caméras WiFi sont conformes aux exigences essentielles et d'autres dispositions pertinentes de la directive 2014/30/UE.

# 🕱 Traitement correct du produit

Ce marquage indique que ce produit ne doit pas être jeté avec les autres déchets ménagers dans toute l'UE. Pour prévenir les dommages à l'environnement ou à la santé humaine résultant du traitement non réglementé des déchets et pour promouvoir la réutilisation durable des ressources matérielles, veuillez le recycler de manière responsable. Pour retourner votre appareil usagé, veuillez utiliser le système de retour et de collecte, ou contacter le vendeur auprès duquel le produit a été acheté. Ils peuvent récupérer ce produit pour un recyclage respectueux de l'environnement.

# **AVERTISSEMENT**

- RISQUE D'INGESTION : Ce produit contient une pile bouton ou une pile plate.
- La mort ou des blessures graves peuvent survenir en cas d'ingestion.
- Une pile bouton ou une pile plate avalée peut provoquer des brûlures chimiques internes en aussi peu que 2 heures.
- GARDEZ les piles neuves et usagées HORS DE PORTÉE DES ENFANTS.
- Consultez immédiatement un médecin en cas de suspicion d'ingestion ou d'insertion d'une pile dans une partie quelconque du corps.

 a) Retirez et recyclez immédiatement ou éliminez les piles usagées conformément aux réglementations locales et gardez-les à l'abri des enfants. NE jetez PAS les piles dans les ordures ménagères ni ne les incinérez.

- b) Même les piles usagées peuvent causer des blessures graves ou la mort.
- c) Appelez un centre antipoison local pour des informations sur le traitement.
- d) Type de pile compatible : CR2032
- e) Tension nominale de la pile : 3V
- f) Les piles non rechargeables ne doivent pas être rechargées.

g) Ne forcez pas la décharge, la recharge, le démontage, le chauffage au-dessus de 60°C (température maximale spécifiée par le fabricant) ou l'incinération. Ce faisant, vous pourriez vous blesser en raison de l'éjection, de la fuite ou de l'explosion entraînant des brûlures chimiques.

Les produits équipés de piles bouton ou piles plates non remplaçables doivent également inclure une mention indiquant que le produit contient des piles non remplaçables.

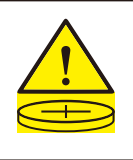

# 1 Produktliste

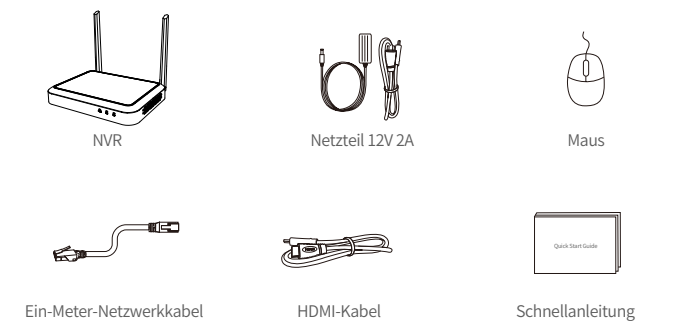

Hinweis: Das tatsächliche Erscheinungsbild des Produkts kann aufgrund unterschiedlicher Produktmodelle variieren.

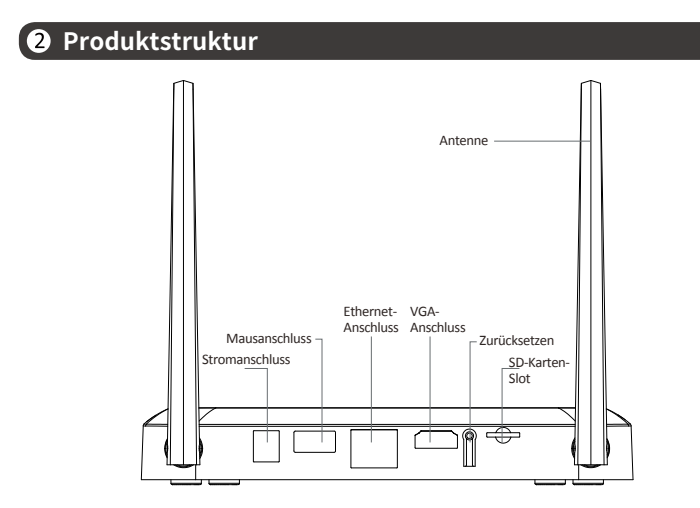

Hinweis: Das tatsächliche Erscheinungsbild des Produkts kann aufgrund unterschiedlicher Produktmodelle variieren.

Deutsch | 30

## **3** Produktanschluss

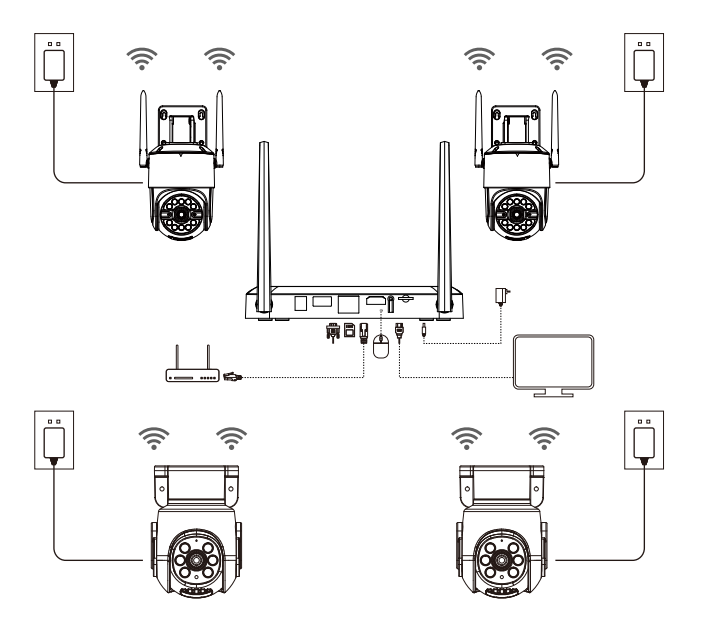

1 Verbinden Sie den NVR über das Netzwerkkabel durch den Netzwerkanschluss mit dem Router.

(2) Schließen Sie den Monitor über den HDMI- oder VGA-Anschluss an den NVR an. (Dieses Produkt enthält kein VGA-Kabel)

③ Stecken Sie die Maus in den USB-Anschluss auf der Rückseite des NVRs.

④ Schließen Sie den NVR an die Stromversorgung an (12V 2A Netzteil).

(5) Nach dem Start des Systems schalten Sie die IP-Kameras ein und warten Sie auf die Verbindung der Kamera mit dem NVR (bis zu 8 Kameras werden unterstützt).

6 Der Monitor zeigt das Live-Überwachungsbild der Kamera an.

Hinweis: Das Bild dient nur zur Referenz. Bitte beachten Sie das tatsächliche Produkt. Testen Sie das Produkt vor der Installation, um sicherzustellen, dass es in Ordnung ist.

#### 4.1. Auf einem Smartphone

Suchen Sie im App Store nach "Zosi Smart" oder scannen Sie den QR-Code unten mit einem Browser, um die App herunterzuladen.

Installieren und registrieren Sie die Software gemäß den Anweisungen auf der Seite. Wenn Sie das Gerät verwenden, aktualisieren Sie bitte die App auf die neueste Version.

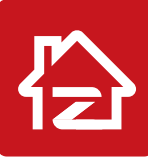

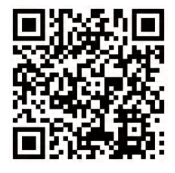

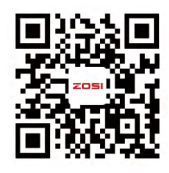

Zosi Smart

App(IOS/Android)

App video operation link

Hinweis: Erlauben Sie der App während des Installations- und Verwendungsprozesses alle erforderlichen Berechtigungen, da die Gerätekonfiguration sonst fehlschlagen kann.

#### 4.2. Auf einem Computer

Download-Link: Gehen Sie zu https://www.zositech.com/app/

# **5** Systemeinstellungen

#### 5.1. Verwendung der Maus:

Linksklick:

• Im Bildschirm des Live- und

Wiedergabesplits:

Doppelklicken Sie auf einen einzelnen Kanalbildschirm, um ihn im Vollbildmodus anzuzeigen. Doppelklicken Sie erneut, um zur Splitscreen-Ansicht zurückzukehren.

• Beim Menü: Einzelklicken Sie, um eine Menüoption zu öffnen.

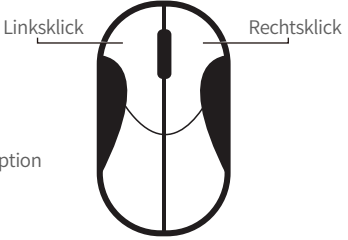

Rechtsklick:

- Im Live-Vorschau: Einzelklicken Sie, um das Hauptmenü aufzurufen.
- Beim Menü: Einzelklicken Sie, um das Menü zu verlassen oder zum vorherigen Menü zurückzukehren.

#### 5.2. Menüleiste-Einführung:

Klicken Sie mit der rechten Maustaste an einer beliebigen Stelle auf dem Bildschirm, um die Menüleiste zu öffnen .

| <ul> <li>Multi</li> <li>Tour starten</li> <li>Tour starten</li> <li>Tour starten</li> <li>Farbe</li> <li>Kamerfarben und Bildern einstellen</li> <li>Live-Vorschaubildschirm vergrößern</li> <li>Live-Vorschaubildschirm vergrößern</li> <li>Audio</li> <li>PTZ</li> <li>Schnappschuß</li> <li>Schnappschuß</li> <li>Aufnahme stoppen</li> <li>Vollzeit-Aufnahme starten/stoppen</li> <li>Vollzeit-Aufnahme starten/stoppen</li> <li>Vellzeit-Aufnahme starten/stoppen</li> <li>Vellzeit-Aufnahme starten/stoppen</li> <li>Kinfiguration des IPC Kanals</li> <li>Hauptmenü</li> </ul>                 |                                                                                                    | <ul> <li>Einzelbild-Live-Vorschau</li> </ul>              |
|----------------------------------------------------------------------------------------------------|----------------------------------------------------------------------------------------------------|-----------------------------------------------------------|
| <ul> <li>Multi</li> <li>Tour im Echtzeit-Vorschaubildschirm<br/>starten/stoppen</li> <li>Farbe</li> <li>Farbe</li> <li>E-Zoom</li> <li>Audio</li> <li>PTZ</li> <li>Schnappschuß</li> <li>Schnappschuß</li> <li>Aufnahme stoppen</li> <li>Vollzeit-Aufnahme starten/stoppen</li> <li>Vollzeit-Aufnahme starten/stoppen</li> <li>Viedergabe</li> <li>Intelligente Erkennung</li> <li>Intelligente Erkennung</li> <li>Intelligentem Erkennen und Audio- und<br/>Lichtalarm einstellen</li> <li>IPC-Kanal-Konfiguration verwalten</li> <li>Hauptmenü</li> </ul>                                           |                                                                                                    | Mehrbild-Live-Vorschau                                    |
| <ul> <li>Tour starten</li> <li>Starten/stoppen</li> <li>Kamerfarben und Bildern einstellen</li> <li>Live-Vorschaubildschirm vergrößern</li> <li>Live-Vorschaubildschirm vergrößern</li> <li>Audio</li> <li>PTZ</li> <li>PTZ</li> <li>Schnappschuß</li> <li>Schnappschuß</li> <li>Kameraton einstellen</li> <li>Vollzeit-Aufnahme starten/stoppen</li> <li>Zeit-Wiedergabe</li> <li>Intelligente Erkennung</li> <li>Intelligente Erkennung</li> <li>Intelligente Brkennung</li> <li>Intelligente IPC Kanals</li> <li>Hauptmenü</li> </ul>                                                              | Handri Handright Handright | Tour im Echtzeit-Vorschaubildschirm                       |
| <ul> <li>➡ Farbe</li> <li>→ Kamerfarben und Bildern einstellen</li> <li>➡ Live-Vorschaubildschirm vergrößern</li> <li>→ Audio</li> <li>→ Kameraton einstellen</li> <li>→ FTZ</li> <li>→ PTZ</li> <li>→ PTZ: Drehen und steuern die PTZ-Kamera</li> <li>→ Echtzeit-Vorschaubildschirm erfassen und speichern</li> <li>▲ Aufnahme stoppen</li> <li>→ Vollzeit-Aufnahme starten/stoppen</li> <li>↔ Zeit-Wiedergabe</li> <li>→ Intelligente Erkennung</li> <li>→ Intelligente merkennen und Audio- und Lichtalarm einstellen</li> <li>→ IPC-Kanal-Konfiguration verwalten</li> <li>→ Hauptmenü</li> </ul> | 🔅 Tour starten                                                                                                    | starten/stoppen                                           |
| Q. E-Zoom       - Live-Vorschaubildschirm vergrößern         M Audio       - Kameraton einstellen         PTZ       - PTZ: Drehen und steuern die PTZ-Kamera         Schnappschuß       - Echtzeit-Vorschaubildschirm erfassen und speichern         Aufnahme stoppen       - Vollzeit-Aufnahme starten/stoppen         Z zeit-Wiedergabe       - Wiedergabe abfragen/schnell abspielen         Intelligente Erkennung       - Intelligentem Erkennen und Audio- und Lichtalarm einstellen         IPC-Kanal-Konfiguration verwalten       - Hauptmenü öffnen                                         | 🕑 Farbe                                                                                                    | Kamerfarben und Bildern einstellen                        |
| <ul> <li>Audio</li> <li>Kameraton einstellen</li> <li>PTZ</li> <li>PTZ</li> <li>Schnappschuß</li> <li>Aufnahme stoppen</li> <li>Zeit-Wiedergabe</li> <li>Intelligente Erkennung</li> <li>Intelligente Erkennung</li> <li>Intelligente Brkennung</li> <li>Intelligente Brkennung</li> <li>Intelligente Brkennung</li> <li>Intelligente Brkennung</li> <li>Intelligente Brkennung</li> <li>Intelligente Brkennung</li> <li>Intelligentem Erkennen und Audio- und Lichtalarm einstellen</li> <li>IPC-Kanal-Konfiguration verwalten</li> <li>Hauptmenü</li> </ul>                                         | €, E-Zoom                                                                                                    | <ul> <li>Live-Vorschaubildschirm vergrößern</li> </ul>    |
| <ul> <li>PTZ</li> <li>PTZ: Drehen und steuern die PTZ-Kamera</li> <li>Echtzeit-Vorschaubildschirm erfassen und speichern</li> <li>Aufnahme stoppen</li> <li>Vollzeit-Aufnahme starten/stoppen</li> <li>Zeit-Wiedergabe</li> <li>Intelligente Erkennung</li> <li>Intelligente Erkennung</li> <li>Intelligente Brkennung</li> <li>Intelligente Brkennung</li> <li>Intelligente Brkennung</li> <li>Intelligente Brkennung</li> <li>Intelligente Brkennen und Audio- und Lichtalarm einstellen</li> <li>IPC-Kanal-Konfiguration verwalten</li> <li>Hauptmenü</li> </ul>                                   | Audio                                                                                                    | Kameraton einstellen                                      |
| <ul> <li>Echtzeit-Vorschaubildschirm erfassen und speichern</li> <li>Aufnahme stoppen</li> <li>Zeit-Wiedergabe</li> <li>Intelligente Erkennung</li> <li>Intelligente Erkennung</li> <li>Intelligentem Erkennen und Audio- und Lichtalarm einstellen</li> <li>IPC-Kanal-Konfiguration verwalten</li> <li>Hauptmenü</li> </ul>                                                                                                    | III PT7                                                                                                    | • PTZ: Drehen und steuern die PTZ-Kamera                  |
| <ul> <li>Aufnahme stoppen</li> <li>Vollzeit-Aufnahme starten/stoppen</li> <li>Vollzeit-Aufnahme starten/stoppen</li> <li>Wiedergabe abfragen/schnell abspielen</li> <li>Intelligente Erkennung</li> <li>Intelligentem Erkennen und Audio- und<br/>Lichtalarm einstellen</li> <li>IPC-Kanal-Konfiguration verwalten</li> <li>Hauptmenü</li> </ul>                                                                                                    | 🖌 Schnappschuß                                                                                                    | • Echtzeit-Vorschaubildschirm erfassen und speichern      |
| C Zeit-Wiedergabe       • Wiedergabe abfragen/schnell abspielen         Intelligente Erkennung       • Intelligentem Erkennen und Audio- und Lichtalarm einstellen         Konfiguration des IPC Kanals       • IPC-Kanal-Konfiguration verwalten         Hauptmenü       • Hauptmenü öffnen                                                                                                    | 🖀 Aufnahme stoppen                                                                                                    | Vollzeit-Aufnahme starten/stoppen                         |
| <ul> <li>Intelligente Erkennung</li> <li>Intelligente Erkennen und Audio- und<br/>Lichtalarm einstellen</li> <li>IPC-Kanal-Konfiguration verwalten</li> <li>Hauptmenü</li> </ul>                                                                                                    | C Zeit-Wiedergabe                                                                                                    | • Wiedergabe abfragen/schnell abspielen                   |
| Image: Konfiguration des IPC Kanals       Lichtalarm einstellen         • IPC-Kanal-Konfiguration verwalten         • Hauptmenü                                                                                                    | 🛃 Intelligente Erkennung >                                                                                                    | <ul> <li>Intelligentem Erkennen und Audio- und</li> </ul> |
| <ul> <li>IPC-Kanal-Konfiguration verwalten</li> <li>Hauptmenü öffnen</li> </ul>                                                                                                    | Konfiguration des IPC Kanals                                                                                                    | Lichtalarm einstellen                                     |
| Hauptmenü     Hauptmenü öffnen                                                                                                    |                                                                                                    | <ul> <li>IPC-Kanal-Konfiguration verwalten</li> </ul>     |
|                                                                                                    |                                                                                                    | • Hauptmenü öffnen                                        |

#### 5.3. Systempasswort

Der Standard-Benutzername für das Werksequipment ist "admin", und das Standard-Passwort ist leer. Nach dem Einschalten des Systems können Sie direkt auf das System zugreifen.

| 6  | ß          |
|----|------------|
| ОК | Stornieren |

Pfad zum Ändern des Passworts: Klicken Sie mit der rechten Maustaste - Hauptmenü -Konfigurationsmanagement - Benutzerverwaltung - Passwort ändern. Hinweis: Das neue Passwort muss mindestens 6 Zeichen lang sein. Bitte bewahren Sie das Passwort sicher auf.

| ZOSI                                          |            |              |             |                   |                   |  |
|-----------------------------------------------|------------|--------------|-------------|-------------------|-------------------|--|
| 1if Konfiguration                             |            | 유 hinzufügen | Sk Löschen  | ℅ Passwort ändern |                   |  |
| Basic                                         |            | Benutzerli   | ste         |                   |                   |  |
| Live                                          |            | Benutzen     |             | Benutzergruppe    |                   |  |
| Aufnahme<br>Aufnahmeplan<br>Alarm<br>Netzwark | Alter Pace | Passv        | vort änderi | י <b>ב</b>        | aa-12-34-5b-6d-8f |  |
| Benutzer                                      |            |              |             |                   |                   |  |
| Erweiterte<br>PTZ                             | Neues Pas  | swort:       |             |                   |                   |  |
| Q Suchen                                      |            | bestätigen:  |             |                   |                   |  |
| 🖱 Backup                                      |            | ОК           | Storniere   |                   |                   |  |
| Festplatten                                   |            |              |             |                   |                   |  |
| <li>Information</li>                          |            |              |             |                   |                   |  |
|                                               |            |              |             |                   |                   |  |
| <b>ப</b> Abmelden                             |            |              |             |                   |                   |  |

# 6 Systemzeiteinstellungen

Klicken Sie mit der rechten Maustaste auf das System - Hauptmenü -Konfigurationsmanagement - Basic - Datum und Uhrzeit - Wählen Sie die entsprechende Zeitzone für Ihren Standort und klicken Sie auf "Anwenden", um die Einstellung abzuschließen.

Hinweis: Die Standardzeitzone ist GMT. Bitte wählen Sie je nach Standort die entsprechende Zeitzone aus.

| zosi                  | System D | atum und Uhrzeit | Sommer  | xeit                |
|-----------------------|----------|------------------|---------|---------------------|
| 11 Konfiguration      |          |                  |         |                     |
| Basic                 |          | YY-MM-DD         | *       |                     |
| Live<br>Aufnahme      |          | 24 Std           | ~       |                     |
| Aufnahmeplan<br>Alarm |          | GMT+08:00        | ~       |                     |
| Netzwerk<br>Benutzer  |          |                  |         |                     |
| Erweiterte            |          | time.windows.com |         | Jetzt aktualisieren |
| O Suchen              |          |                  |         |                     |
|                       |          | 2023/05/17       | B       |                     |
| 🖱 Backup              |          | 15:33:03         | ×       |                     |
| Festplatten           |          |                  |         |                     |
| () Information        |          |                  |         |                     |
|                       |          |                  |         |                     |
|                       |          |                  |         |                     |
| 😃 Abmelden            |          |                  | Default | Übernehmen          |

# Videowiedergabe

Klicken Sie mit der rechten Maustaste - Wiedergabe, um zwischen Videowiedergabe und schneller Wiedergabe zu wählen.

Videowiedergabe: Suchen Sie nach dem von Ihnen gewünschten Video nach Zeit oder Ereignis und klicken Sie dann auf "Wiedergabe".

Schnelle Wiedergabe: Kann die Videoaufnahme des letzten 30 Minuten schnell wiedergegeben werden.

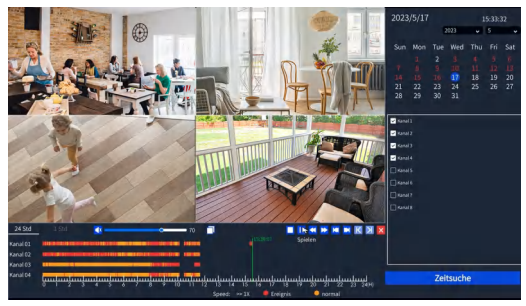

# 8 Video-Backup

① Stecken Sie das USB-Sticker in den USB-Anschluss des Rekorders.

② Klicken Sie mit der rechten Maustaste > Hauptmenü > Datensicherung > Wählen Sie den Kanal und den Zeitbereich aus > Suche > Wählen Sie den gewünschten Videoclip zum Backup > Klicken Sie auf "Backup".

| It Konfiguration         Kanal:         1         2         3         4         5         6         7         8         Alle           Q. Suchen         Zeit:         2023/05/17         10<00000         1 | en  |
|----------------------------------------------------------------------------------------------------|-----|
| C. Suchen zeit: 2023/05/17 (5 00:00:00 C – 15:33:19 C Suche<br>(2) Backup                                                                                                    | en  |
| 🖱 Backup                                                                                                    |     |
| Kanal Canada Cablu Cablu Cablu                                                                                                    |     |
| Kanal Startzeit Schluiszeit                                                                                                    |     |
| Festplatten     1 2023/05/17 00:00:09 2023/05/17 00:01:01                                                                                                    |     |
| 1 2023/05/17 00:01:03 2023/05/17 00:02:34                                                                                                    |     |
| C Information                                                                                                    |     |
| 1 2023/05/17 00:04:09 2023/05/17 00:09:06                                                                                                    |     |
| 1 2023/05/17 00:09:08 2023/05/17 00:10:31                                                                                                    |     |
| 1 2023/05/17 00:10:33 2023/05/17 00:11:36                                                                                                    |     |
| 1 2023/05/17 00:11:38 2023/05/17 00:15:22                                                                                                    |     |
| 1 2023/05/17 00:15:24 2023/05/17 00:20:01                                                                                                    |     |
| 1 2023/05/17 00:20:03 2023/05/17 00:24:46                                                                                                    |     |
| 1 2023/05/17 00:24:48 2023/05/17 00:26:41                                                                                                    |     |
| □ Alle 1 2 3 4 5 6 7 8 > 1/32                                                                                                    | 0 0 |
|                                                                                                    |     |
| U Abmelden Backup                                                                                                    |     |

#### 35 | Deutsch

### 9 Verwendungsspezifikation des Produkts

- Dieses Produkt ist nur mit bestimmten ZOSI Kameras kompatibel.
- Bitte lesen Sie diese Anleitung sorgfältig durch und bewahren Sie sie zum späteren Nachschlagen auf.
- Befolgen Sie die Anweisungen zur sicheren Verwendung aller Produkte.
- Verwenden Sie das Produkt innerhalb des angegebenen Temperatur-, Feuchtigkeits- und Spannungsbereichs.
- Bauen Sie das Produkt nicht auseinander.
- Das Produkt kann nur eine geregelte Stromversorgung verwenden (optional). Die Verwendung eines minderwertigen Netzteils kann das Produkt beschädigen und die Garantie ungültig machen.
- Eventuell ist eine regelmäßige Reinigung erforderlich. Verwenden Sie nur ein feuchtes Tuch und verwenden Sie keine scharfen, chemischen Reinigungsmittel.
- Verwenden Sie das Produkt nicht in einer geschlossenen, feuchten Umgebung. Es wird empfohlen, das Produkt an einem gut belüfteten Ort zu installieren.
- Öffnen Sie das Gehäuse nicht, während das Gerät eingeschaltet ist.

# 💷 Häufig gestellte Fragen

#### Q: Der Monitor hat keinen Videoausgang?

- Stellen Sie sicher, dass der Monitor eine Mindestauflösung von 720p hat.
- Stellen Sie sicher, dass der Videorecorder eingeschaltet ist.
- Überprüfen Sie die HDMI/VGA-Kabelverbindung oder versuchen Sie das System erneut mit einem anderen Kabel/Monitor zu verbinden.

# Q: Kann ich über ein Smartphone oder einen Computer nicht aus der Ferne auf das Gerät zugreifen?

Stellen Sie sicher, dass der Videorecorder mit dem Netzwerk verbunden ist. Sie können die LAN Verbindung unter Hauptmenü-Netzwerk-Netzwerktest überprüfen.
Sie können testen und überprüfen, ob Sie auf das Internet zugreifen können, indem Sie sich über Ihr Smartphone oder Ihren Computer mit demselben Netzwerk wie der Videorecorder verbinden.

Starten Sie Ihren Videorecorder oder Router erneut.

## Q: Unterstützt das System Bewegungserkennung und Bildaufnahme?

• Es nimmt automatisch Bilder auf, wenn Personen oder Autos erkannt werden oder wenn sich das erkannte Bild ändert. Benutzer können Bilder auch manuell mit unserer ZOSI Smart APP aufnehmen.

# 😐 Anweisungen für die Akkreditierung

#### FCC Konformitätserklärung

Dieses Gerät entspricht Teil 15 der FCC-Bestimmungen.Der Betrieb unterliegt den folgenden zwei.

Bedingungen :

(1) Dieses Gerät darf keine schädlichen Störungen verursachen.

(2) Dieses Gerät muss alle empfangenen Störungen akzeptieren, einschließlich Störungen, die einen unerwünschten Betrieb verursachen können.

#### CE Vereinfachte EU Konformitätserklärung

ZOSI erklärt, dass die WLAN Kamera den grundlegenden Anforderungen und anderen relevanten Bestimmungen der Richtlinie 2014/53/EU entspricht.

# 🕱 Richtiges Entsorgen dieses Produkts

Diese Kennzeichnung weist darauf hin, dass dieses Produkt in der gesamten EU nicht mit anderen Haushaltsabfällen entsorgt werden darf. Um mögliche Schäden für die Umwelt oder die menschliche Gesundheit durch Abfallentsorgung zu vermeiden und die nachhaltige Wiederverwendung von Materialressourcen zu fördern, recyceln Sie es bitte verantwortungsvoll. Um Ihr Altgerät zurückzugeben, besuchen Sie bitte das Rückgabe- und Sammelsystem oder wenden Sie sich an den Händler, bei dem Sie das Produkt gekauft haben. Dieser kann das Produkt für ein umweltgerechtes Recycling entgegennehmen.

# 🤨 Informationen zu Elektro- und Elektronikgeräten

Der nachstehende Hinweis richtet sich an private Endnutzer, die Elektro- und/ oder Elektronikgeräte nutzen.

#### 1. Getrennte Erfassung von Altgeräten

Elektro- und Elektronikgeräte, die zu Abfall geworden sind, werden als Altgeräte bezeichnet. Besitzer von Altgeräten haben diese einer vom unsortierten Siedlungsabfall getrennten Erfassung zuzuführen. Altgeräte gehören insbesondere nicht in den Hausmüll, sondern in spezielle Sammel- und Rückgabesysteme.

#### 2. Batterien und Akkus

Besitzer von Altgeräten haben Altbatterien und Altakkumulatoren, die nicht vom Altgerät umschlossen sind, im Regelfall vor der Abgabe an einer Erfassungsstelle von diesem zu trennen. Dies gilt nicht, soweit die Altgeräte bei öffentlich-rechtlichen Entsorgungsträgern abgegeben und dort zum Zwecke der Vorbereitung zur Wiederverwendung von anderen Altgeräten separiert werden.

### 3. Möglichkeiten der Rückgabe von Altgeräten

Wenn Sie Altgeräten besitzen, können Sie an den durch öffentlich-rechtliche Entsorgungsträger eingerichteten und zur Verfügung stehenden Möglichkeiten der Rückgabe oder Sammlung von Altgeräten zum Zwecke der ordnungsgemäßen Entsorgung der Altgeräte abgeben.

Gegebenenfalls ist dort auch eine Abgabe von Elektro- und Elektronikgeräten zum Zwecke der Wiederverwendung der Geräte möglich. Nähere Informationen hierzu erhalten Sie von der jeweiligen Sammel- bzw. Rücknahmestelle.

Nachstehend finden Sie die Möglichkeit, ein Onlineverzeichnis der Sammel und Rücknahmestellen einzusehen: https://www.ear-system.de/ear-verzeichnis/eba#no-back

#### 4. Datenschutz-Hinweis

Altgeräte enthalten häufig sensible personenbezogene Daten. Dies gilt insbesondere für Geräte der Informations- und Telekommunikationstechnik wie Computer und Smartphones. Bitte beachten Sie in Ihrem eigenen Interesse, dass für die Löschung der Daten auf den zu entsorgenden Altgeräten jeder Endnutzer selbst verantwortlich ist.

#### 5. Bedeutung des Symbols "durchgestrichene Mülltonne"

Das auf den Elektro- und Elektronikgeräten regelmäßig abgebildeten Symbol einer durchgestrichenen Mülltonne weist darauf hin, dass das jeweilige Gerät am Ende seiner Lebensdauer getrennt vom unsortierten Siedlungsabfall zu erfassen ist.

# **WARNUNG**

- GEFAHR BEI VERSCHLUCKEN: Dieses Produkt enthält eine Knopfzelle oder Knopfbatterie.
- TOD oder schwere Verletzungen können auftreten, wenn die Batterie verschluckt wird.
- Eine verschluckte Knopfzelle oder Knopfbatterie kann bereits nach 2 Stunden zu inneren chemischen Verbrennungen führen.
- HALTEN Sie neue und gebrauchte Batterien FÜR KINDER UNZUGÄNGLICH.
- Suchen Sie sofort ärztliche Hilfe, wenn vermutet wird, dass eine Batterie verschluckt oder in irgendeinem Körperteil eingeführt wurde.

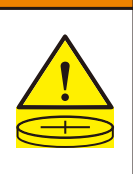

a) Entfernen und recyceln oder entsorgen Sie gebrauchte Batterien sofort entsprechend den örtlichen Vorschriften und halten Sie sie von Kindern fern. Werfen Sie Batterien NICHT in den Hausmüll oder verbrennen Sie sie.

- b) Auch gebrauchte Batterien können zu schweren Verletzungen oder zum Tod führen.
- c) Rufen Sie ein örtliches Giftkontrollzentrum für Behandlungsinformationen an.
- d) Der kompatible Batterietyp: CR2032
- e) Die Nennspannung der Batterie: 3V
- f) Nicht wiederaufladbare Batterien dürfen nicht wiederaufgeladen werden.

g) Batteien dürfen nicht gewaltsam entladen, wiederaufgeladen, zerlegt, über 60°C (vom Hersteller angegebene Temperatur) erhitzt oder verbrannt werden. Andernfalls kann es zu Verletzungen kommen durch Entlüftung, Auslaufen oder Explosion und damit zu chemischen Verbrennungen führen.

Produkte mit nicht austauschbaren Knopfbatterien müssen zusätzlich einen Hinweis darauf enthalten, dass das Produkt nicht austauschbare Batterien enthält.

# 1 Cosa c'è nella Scatola

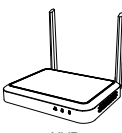

NVR

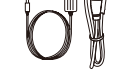

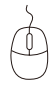

Adattatore di Alimentazione

Mouse USB

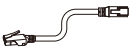

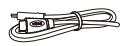

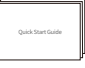

Cavo Ethernet

Cavo HDMI

Guida Rapida

NOTA: i prodotti e gli accessori variano a seconda del modello, si prega di fare riferimento al prodotto effettivo.

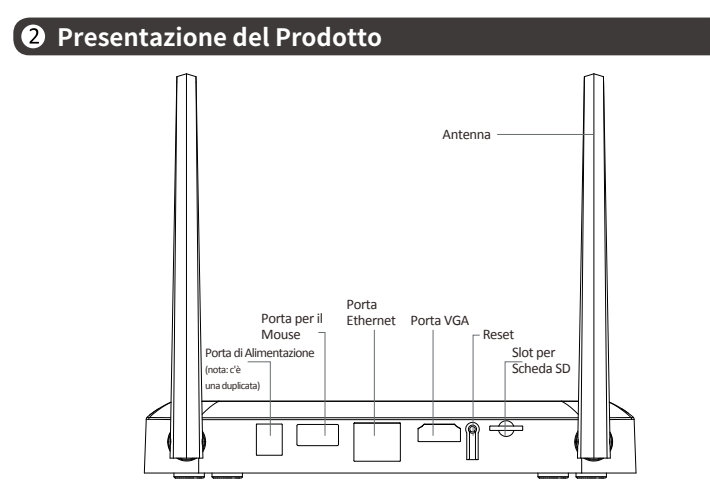

NOTA: l'aspetto reale del prodotto varia a seconda del modello, si prega di fare riferimento al prodotto effettivo.

# **3** Collegamento

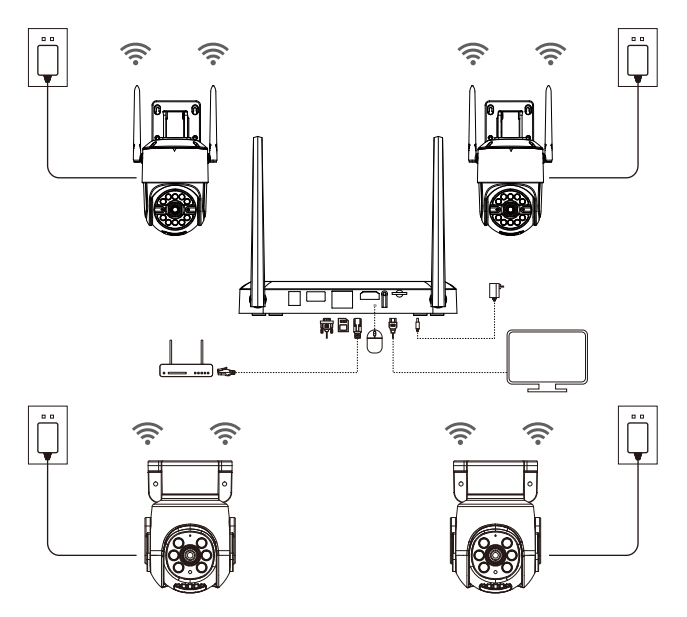

① Collegare l'NVR al router tramite la porta di rete utilizzando un cavo di rete.

 $(\underline{2})$  Collegare il monitor all'NVR tramite la porta HDMI o VGA (il cavo VGA non in dotazione).

③ Collegare il mouse alla porta USB sul pannello posteriore dell'NVR.

④ Collegare l'NVR all'alimentazione (adattatore di alimentazione da 12V 2A).

(5) Dopo l'avvio del sistema, accendere le telecamere IP e attendere che vengano accoppiate e collegate all'NVR (supporta fino a 8 telecamere).

(6) Il monitor visualizzerà la l'immagine di monitoraggio in tempo reale delle telecamere.

NOTA: le immagini sono solo di riferimento, si prega di fare riferimento al prodotto reale; accendere e testare il prodotto prima di installarlo.

#### 4.1. Smartphone

Cercare "ZOSI Smart" nell'App Store o scansionare il codice QR qui sotto per scaricare l'applicazione.

Seguire le istruzioni per l'installazione, la registrazione e l'accesso all'APP. Durante la configurazione e l'utilizzo del dispositivo, aggiornare l'APP alla versione più recente.

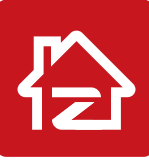

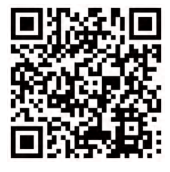

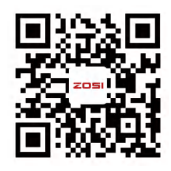

Zosi Smart

App(IOS/Android)

App video operation link

NOTA: durante l'installazione e l'uso dell'APP, consentire all'APP di ottenere tutte le autorizzazioni richieste, altrimenti non riuscirà a completare il processo di aggiunta del dispositivo.

#### 4.2. Computer

Link per download:https://www.zositech.com/app/

# 5 Impostazione del Sistema

#### 5.1. Funzionamento del mouse:

Tasto sinistro:

 Nella schermata divisa di visualizzazione in Tasto s tempo reale e di riproduzione:

Fare doppio clic su un singolo canale per accedere allo schermo completa e fare nuovamente doppio clic per tornare allo schermo diviso.

• Menu di navigazione : Cliccare con il tasto sinistro per selezionare un'opzione di menu.

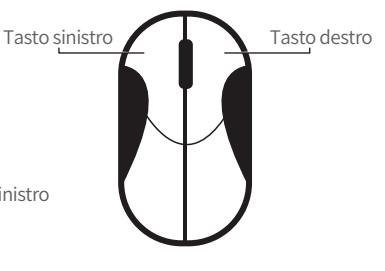

Tasto destro:

- Nella schermata di visualizzazione in tempo reale, fare clic con il tasto destro del mouse per visualizzare il menu principale.
- Menu di navigazione: Fare click per uscire dal menu o per tornare a quello precedente.

#### 5.2. Introduzione della Barra del Menu:

Fare clic con il tasto destro del mouse su un punto qualsiasi dello schermo per aprire il menu.

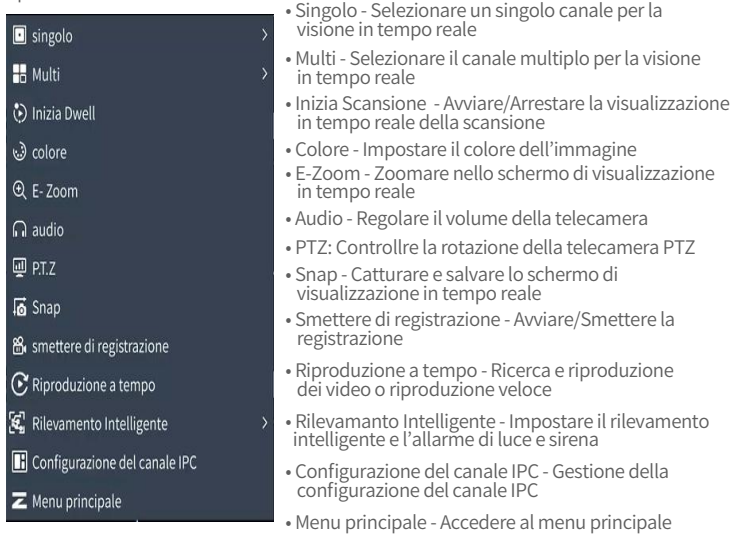

#### 5.3. Password del Sistema

Il nome utente predefinito è "admin" e la password è vuota, per cui gli utenti che si connettono per la prima volta possono accedere direttamente al sistema.

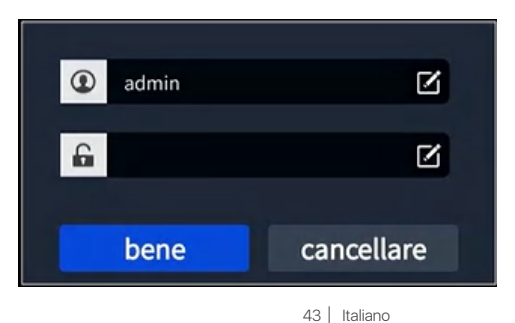

Cambiare la password: Cliccare con il tasto destro del mouse - Menu principale – Setup- Utenti - Cambia password

NOTÁ: L'impostazione della nuova password non può essere inferiore a 6 caratteri; si prega di mantenere la password in modo corretto.

| ZOSI                              |            |                |              |                 |                   |
|-----------------------------------|------------|----------------|--------------|-----------------|-------------------|
| 111 Setup                         |            | 유 aggiungere   | & cancellare | & Cambia passwo | rd                |
| di base                           |            | lista degli i  | utenti       |                 |                   |
| vivere                            |            | nome ut        | ente         | tipo di utente  |                   |
| registrazione<br>piano<br>allarmo |            | Camb           | ia passwore  | ł               | aa-12-34-5b-6d-8f |
| rete                              | vecchia pa | ssword:        |              |                 |                   |
| utenti                            |            |                |              |                 |                   |
| avanzato<br>P.T.Z                 | nuova pas  | sword:         |              |                 |                   |
| Q ricerca                         | confermar  | e la password: |              |                 |                   |
| 🖱 di riserva                      |            | bene           | cancellare   |                 |                   |
| gestione disco                    |            |                |              |                 |                   |
| () informazioni                   |            |                |              |                 |                   |
| ථ logoff                          |            |                |              |                 |                   |

#### 6 Impostazione di Data e Ora

Cliccare con il tasto destro del mouse - Menu principale - Setup - di base - Data e ora, scegliere l'ora corrispondente alla propria regione e cliccare su "Applica" per salvare. NOTA: il fuso orario predefinito è GMT, scegliere l'ora corrispondente in base alla propria regione.

| ZOSI                    | sistema Dat                                   | a e ora DST      |          |              | × |
|-------------------------|-----------------------------------------------|------------------|----------|--------------|---|
| 141 Setup               |                                               |                  |          |              |   |
| di base                 |                                               | YY - MM -DD      | •        |              |   |
| vivere<br>registrazione |                                               | 24 ore           | •        |              |   |
| piano<br>allarme        |                                               | GMT+08:00        | ~        |              |   |
| rete<br>utenti          | Sincronizzazione del<br>tempo con server NTP: | -                |          |              |   |
| avanzato                |                                               | time.windows.com |          | Aggiorna ora |   |
| P.T.Z                   | Incontacione manuale                          |                  |          |              |   |
| Q ricerca               | impostazione mandate                          |                  |          |              |   |
|                         |                                               | 2023/05/17       | 8        |              |   |
| 🖱 di riserva            |                                               | 15:41:45         | <b>F</b> |              |   |
| gestione disco          |                                               |                  | _        |              |   |
| <li>informazioni</li>   |                                               |                  |          |              |   |
|                         |                                               |                  |          |              |   |
|                         |                                               |                  |          |              |   |
| ப் logoff               |                                               |                  | difetto  | applicare    |   |

Italiano 44

# Riproduzione

Fare clic con il tasto destro del mouse - Riproduzione - Riproduzione Video/ Riproduzione Veloce

Riproduzione video: Cerca il video che desideri tramite data o evento, quindi riproducilo.

Riproduzione veloce: Puoi riprodurre rapidamente i precedenti 30 minuti del video.

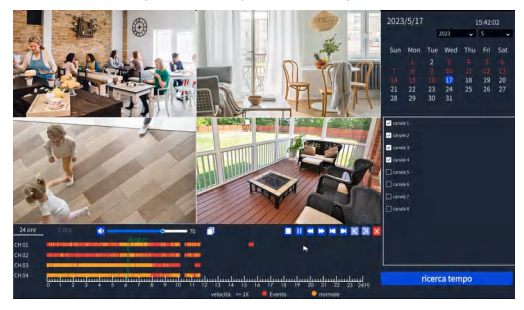

### 8 Backup

① Collegare una chiavetta USB alla porta USB del videoregistratore.

(2) Fare clic con il tasto destro del mouse > Accedere al menu principale > Backup > Selezionare il canale e il periodo di tempo > Cercare > Selezionare il video clip di cui si desidera eseguire il backup > Fare clic su "Backup".

| ZOSI             |                  |                     | ×                      |
|------------------|------------------|---------------------|------------------------|
| 141 Setup        | canale: 12       | 3 4 5 6 7 8 tutto   | ן                      |
| Q ricerca        | tempo: 2023/05/2 | 17 菌 00:00:00 	 -   | 15:41:55 🕨 ricerca     |
| 🖱 di riserva     |                  |                     |                        |
| @ gestione disco | СН               | ora di inizio       | ora di fine            |
| E Bestione disco |                  | 2023/05/17 00:00:09 | 2023/05/17 00:01:01    |
| ① informazioni   | □ 1              | 2023/05/17 00:01:03 | 2023/05/17 00:02:34    |
| C Informazioni   |                  | 2023/05/17 00:02:36 | 2023/05/17 00:04:07    |
|                  |                  | 2023/05/17 00:04:09 | 2023/05/17 00:09:06    |
|                  | 1                | 2023/05/17 00:09:08 | 2023/05/17 00:10:31    |
|                  |                  |                     | 2023/05/17 00:11:36    |
|                  | D 1              | 2023/05/17 00:11:38 | 2023/05/17 00:15:22    |
|                  | 1                | 2023/05/17 00:15:24 | 2023/05/17 00:20:01    |
|                  |                  | 2023/05/17 00:20:03 | 2023/05/17 00:24:46    |
|                  | 1 1              | 2023/05/17 00:24:48 | 2023/05/17 00:26:41    |
|                  | tutto            | 1 2 3               | 3 4 5 6 7 8 > 1/32 📀 🔊 |
|                  |                  |                     |                        |
| U logoff         |                  |                     | di riserva             |

## 9 Condizioni di utilizzo

- Utilizzare la telecamera solo con NVR ZOSI compatibili.
- Leggere attentamente questa guida e conservarla per riferimenti futuri.
- Seguire tutte le istruzioni per un uso sicuro del prodotto e maneggiarlo con cura.

• Utilizzare il prodotto entro i limiti di temperatura, umidità e tensione indicati nelle specifiche del dispositivo.

Non smontare il prodotto.

• Utilizzare solo un alimentatore regolato con il prodotto (opzionale). L'uso di un alimentatore non regolato e non conforme può danneggiare il prodotto e annullare la garanzia.

 Può essere necessaria una pulizia periodica. Utilizzare solo un panno umido. Non utilizzare detergenti aggressivi a base chimica.

• Non utilizzare il prodotto in un ambiente chiuso e umido. Si consiglia di collocare il prodotto in un luogo facilmente ventilato per l'installazione.

Non smontare il dispositivo mentre è acceso.

### 💷 Domande Frequenti

#### Q: Nessuna uscita video sullo schermo?

• Assicurarsi che la risoluzione minima dello schermo sia di 720p;

Assicurarsi che il registratore sia acceso e connesso;

• Verificare il collegamento del cavo HDMI/VGA o provare a cambiare il cavo o lo schermo.

# Q: Impossibile accedere ai dispositivi a distanza dal telefono cellulare o dal computer?

 Verificare che il registratore sia correttamente collegato alla rete tramite il Menu Principale - Setup - Rete - Prova;

• Verificare se si può accedere a internet collegandosi alla stessa rete del registratore con il telefono cellulare o il computer;

• Provare a riavviare il registratore o il router.

# Q:Il sistema supporta la rilevazione del movimento e la cattura di immagini?

• Cattura automaticamente le immagini quando vengono rilevate persone, veicoli o quando c'è un cambiamento nelle immagini rilevate. Gli utenti possono anche catturare manualmente le immagini utilizzando l'app ZOSI Smart.

#### FCC Dichiarazione di conformità

Questo dispositivo è conforme alla Parte 15 delle norme FCC.

Il funzionamento è soggetto alle due condizioni seguenti :

(1) Il dispositivo non deve causare interferenze dannose,

(2) Questo dispositivo deve accettare qualsiasi interferenza ricevuta, comprese quelle che possono causare un funzionamento indesiderato.

#### CE Dichiarazione di conformità UE semplificata

ZOSI dichiara che l'apparecchio è conforme ai requisiti essenziali e alle altre disposizioni pertinenti della direttiva 2014/53/UE.

# 🕱 Corretto smaltimento di questo prodotto

Questo marchio indica che questo prodotto non può essere smaltito con altri rifiuti domestici in tutta l' UE. Per evitare possibili danni all' ambiente o alla salute umana dovuti allo smaltimento incontrollato dei rifiuti e per promuovere il riutilizzo sostenibile delle risorse materiali, si prega di riciclarlo in modo responsabile. Per restituire il dispositivo usato, visitare il sistema di restituzione e raccolta o contattare il rivenditore presso il quale è stato acquistato il prodotto. Il prodotto può essere ritirato per essere riciclato in modo sicuro per l' ambiente.

# **AVVERTENZA**

- RISCHIO DI INGESTIONE: Questo prodotto contiene una batteria a bottone o piatta.
- L'ingestione può causare morte o gravi lesioni.
- L'ingestione di una batteria a bottone o piatta può determinare Ustioni Chimiche Interne in meno di 2 ore.
- TENETE le batterie nuove e usate FUORI DALLA PORTATA DEI BAMBINI.
- Consultez un medico immediatamente se sospettate che una batteria sia stata ingerita o inserita in qualsiasi parte del corpo.

a) RIMUOVERE e SMALTIRE immediatamente le batterie usate in conformità alle normative locali e tenerle fuori dalla portata dei bambini. NON smaltire le batterie nei rifiuti domestici o incenerirle.

- b) Anche le batterie usate possono causare gravi lesioni o morte.
- c) RICHIAMATE il centro antiveleni locale per informazioni sul trattamento.
- d) Tipo di batteria compatibile: CR2032
- e) Tensione nominale della batteria: 3 V
- f) Le batterie non ricaricabili non devono essere ricaricate.

g) Non scaricare, ricaricare, smontare, riscaldare al di sopra dei 60 °C (temperatura massima indicata dal produttore) o incenerire le batterie. Questo potrebbe causare lesioni dovute a espulsione, perdita o esplosione con conseguenti ustioni chimiche.

I prodotti dotati di pile a bottone o piatte non rimovibili devono riportare una dicitura che indichi la presenza di batterie non sostituibili.

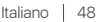

# 1 Productlijst

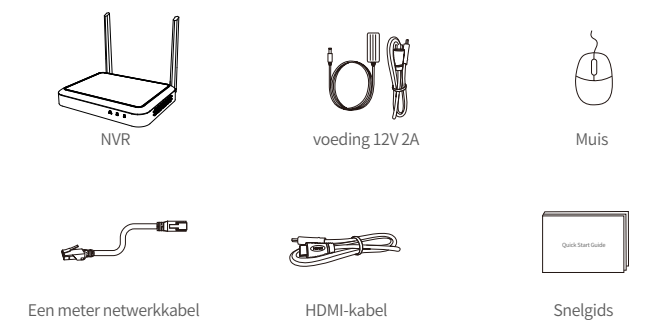

Opmerking: Het werkelijke uiterlijk van het product kan variëren door verschillende productmodellen.

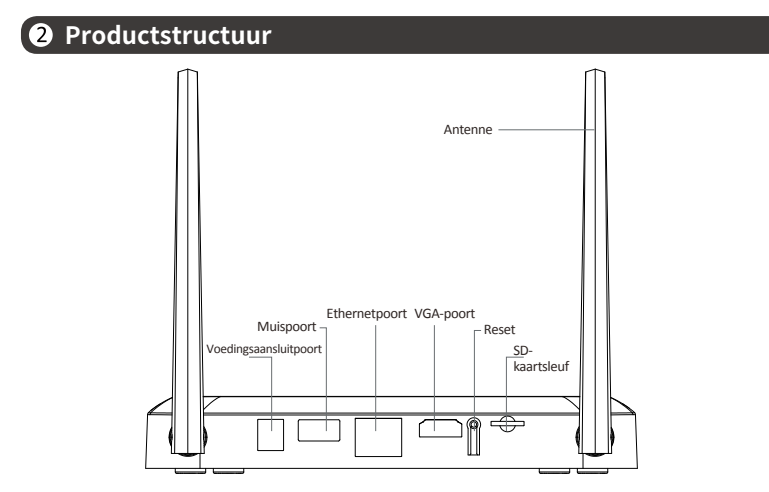

Opmerking: Het werkelijke uiterlijk van het product kan variëren door verschillende productmodellen.

49 Nederland

# **3** Productaansluiting

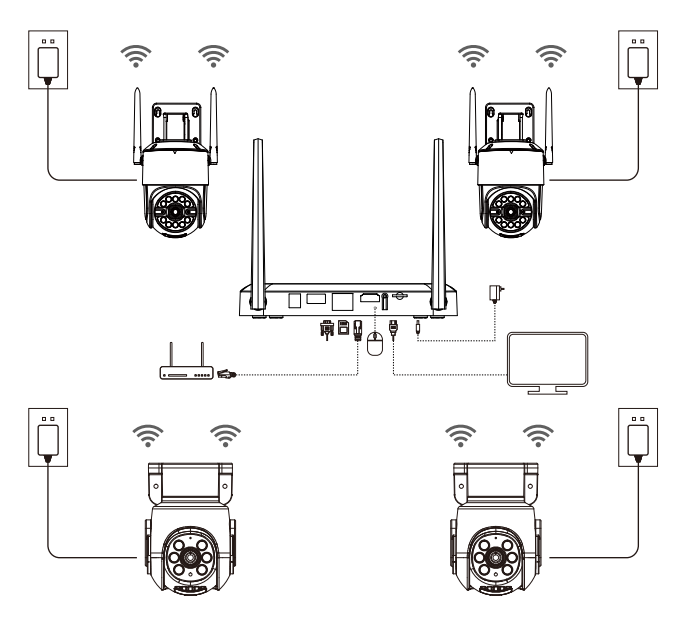

① Sluit de NVR met de netwerkkabel aan op de router via de netwerkpoort.

(2) Sluit de monitor aan op de NVR via de HDMI- of VGA-aansluiting. (Dit product bevat geen VGA-kabel).

- ③ Sluit de muis aan op de USB-poort aan de achterkant van de NVR.
- ④ Sluit de NVR aan op de stroomvoorziening (12V 2A stroomadapter).

⑤ Zet na het opstarten van het systeem de IP-camera's aan en wacht tot de camera verbinding maakt met de NVR (maximaal 8 camera's worden ondersteund).

6 De monitor geeft het live bewakingsbeeld van de camera weer.

Opmerking: De foto is alleen ter referentie. Gelieve te verwijzen naar het daadwerkelijke product. Test het product vóór de installatie om er zeker van te zijn dat het in orde is.

#### 4.1. Op een smartphone

Zoek naar "Zosi Smart" in de App Store of scan onderstaande QR-code met een browser om de app te downloaden.

Installeer en registreer de software volgens de instructies op de pagina. Update de app naar de laatste versie.

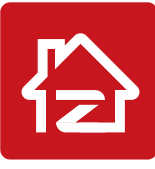

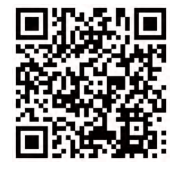

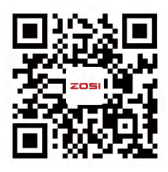

Zosi Smart

App(IOS/Android)

App video operation link

Rechts klikken

Opmerking: Geef de app alle noodzakelijke toestemmingen tijdens het installatie- en gebruiksproces, anders kan de configuratie van het apparaat mislukken.

#### 4.2. Op een computer

Download link: Ga naar https://www.zositech.com/app/

# 5 Systeeminstellingen

#### 5.1. De muis gebruiken:

Links klikken:

• In het live en playback gesplitste scherm:

Dubbelklik op een enkel kanaalscherm om het in volledig scherm weer te geven.

Dubbelklik nogmaals om terug te keren naar de gesplitste schermweergave.

• In het menu:

Een enkele klik om een menuoptie te openen.

Rechts klikken:

• In het live voorbeeld: Enkele klik om het hoofdmenu te openen.

 In het menu: Enkele klik om het menu te verlaten of terug te keren naar het vorige menu.

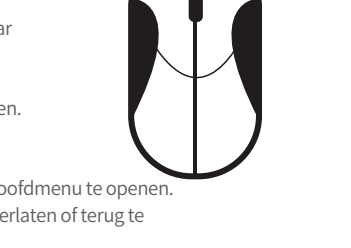

Links klikken

#### 5.2. Inleiding van de menubalk:

Klik met de rechtermuisknop ergens op het scherm om de menubalk te openen.

| ■ Single >                        | Enkele frame live preview                                          |
|-----------------------------------|--------------------------------------------------------------------|
| 🔒 Multi >                         | Multi-frame live preview                                           |
| Start rondleiding                 | Start/stop tour in real-time preview scherm                        |
| 🕹 Kleur                           | Camerakleuren en beelden instellen                                 |
| € E-zoom                          | Live preview-scherm vergroten                                      |
| n Audio                           | Camera toon instellen                                              |
| I PTZ                             | • PTZ: draaien en bedienen PTZ camera                              |
| 🔂 Momentopname                    | Vastleggen en opslaan real-time preview-schern                     |
| 🖀 Stop met opnemen                | <ul> <li>Full-time opname starten/stoppen</li> </ul>               |
| € Tijdweergave                    | Opvragen/snel afspelen                                             |
| 🛃 Intelligente detectie >         | • Intelligente detectie en instellen van audio- en<br>lichtalarmen |
| 🖪 Configuratie van het IPC-kanaal | IPC kanaal configuratie beheren                                    |
| Z Hoofdmenu                       | • Hoofdmenu openen                                                 |

#### 5.3. Systeemwachtwoord

De standaard gebruikersnaam voor de fabrieksapparatuur is "admin", en het standaard wachtwoord is blanco. Na het inschakelen van het systeem heeft u direct toegang tot het systeem.

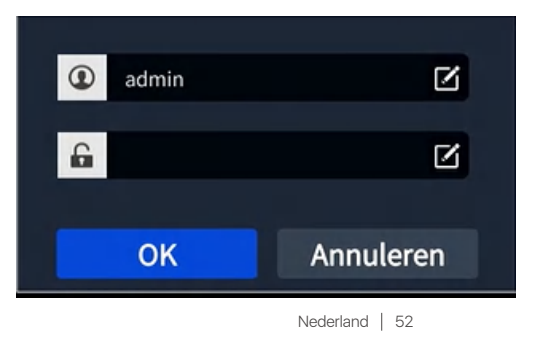

Pad om het wachtwoord te wijzigen: Rechtermuisknop - Hoofdmenu -Configuratiebeheer - Gebruikersbeheer - Wachtwoord wijzigen. Opmerking: Het nieuwe wachtwoord moet minstens 6 tekens lang zijn. Bewaar het wachtwoord op een veilige plaats.

| ZOSI                                      |            |             |           |                     |                     |  |
|-------------------------------------------|------------|-------------|-----------|---------------------|---------------------|--|
| tit Configuratie                          |            | 유 Toevoegen | S. Delete | & Wijzig wachtwoord |                     |  |
| Basia                                     |            | Gebruikers  | s lijst   |                     |                     |  |
| Live                                      |            | Gebruil     |           | Gebruikersgroep     | MAC-adres van de pc |  |
| Toelating<br>Toelatingsschema<br>Alarm    |            | Wijzig      | wachtwoo  | ord                 | aa-12-34-5b-6d-8f   |  |
| Netwerk<br>Gebruiker                      | Oud Wach   | twoord:     |           |                     |                     |  |
| Geavanceerd<br>PTZ                        |            | woord:      |           |                     |                     |  |
| Q Zoeken                                  | Bevestig w |             |           |                     |                     |  |
| 🖱 Back-up                                 |            | ОК          | Annulere  | 20                  |                     |  |
| <ul> <li>Image: Barde schijven</li> </ul> |            |             |           |                     |                     |  |
| ① Informatie                              |            |             |           |                     |                     |  |
| U Afmelden                                |            |             |           |                     |                     |  |

# **6** Systeemtijd instellingen

Klik rechts op het systeem - Hoofdmenu - Configuratiebeheer - Basis - Datum en Tijd -Selecteer de juiste tijdzone voor uw locatie en klik op "Toepassen" om de instelling te voltooien.

Opmerking: De standaard tijdzone is GMT. Selecteer de juiste tijdzone afhankelijk van uw locatie.

| ZOSI                      | Systeem           | Datum en tijd   | Zomertijd | ×         |
|---------------------------|-------------------|-----------------|-----------|-----------|
| tit Configuratie          |                   |                 |           |           |
| Basic                     |                   | YY-MM-DD        | ×         |           |
| Live<br>Toelating         |                   | 24 uur          | ×         |           |
| Toelatingsschema<br>Alarm |                   | GMT+08:00       | ×         |           |
| Netwerk                   | Synchroniseer met |                 |           |           |
| Geavanceerd               | NTP-server:       | time.windows.co | om        | Update nu |
| Q Zoeken                  |                   | ç 🖸             |           |           |
| 回 Back-up                 |                   | 2023/05/17      | (B)       |           |
| C                         |                   | 15:38:57        | E         |           |
| Harde schijven            |                   |                 |           |           |
| ① Informatie              |                   |                 |           |           |
|                           |                   |                 |           |           |
|                           |                   |                 |           |           |
| U Afmelden                |                   |                 | Default   | Overnemen |

# Video afspelen

Rechtsklik - Afspelen om te kiezen tussen video afspelen en snel afspelen. Video afspelen: Zoek de gewenste video op tijd of gebeurtenis en klik dan op Afspelen. Snel afspelen: Kan de video-opname van de laatste 30 minuten snel afspelen.

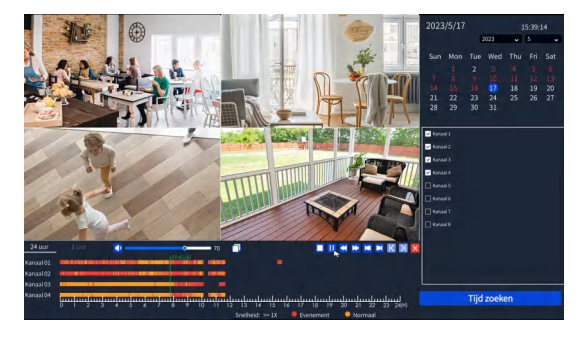

# 8 Video back-up

① Steek de USB-stick in de USB-poort van de recorder.

② Rechtsklik > Hoofdmenu > Back-up > Selecteer het kanaal en het tijdbereik > Zoek > Selecteer de gewenste videoclip waarvan u een back-up wilt maken > Klik op "Back-up".

| ZOSI               |                  |                       | ×                        |
|--------------------|------------------|-----------------------|--------------------------|
| 11 Configuratie    | Kanaal: 📘 2 3    | 4 5 6 7 8 Aller       | naal                     |
| Q Zoeken           | Tild: 2022/05/11 | 7 曲 00:00:00 <b>国</b> |                          |
| 🖱 Back-up          | 1)d. 2023/03/1   |                       |                          |
|                    |                  | Starttijd             | Sluitingstijd            |
| [2] Harde schijven | 1                | 2023/05/17 00:00:09   | 2023/05/17 00:01:01      |
| () Informatio      |                  | 2023/05/17 00:01:03   | 2023/05/17 00:02:34      |
| Omornate           | □ 1              | 2023/05/17 00:02:36   | 2023/05/17 00:04:07      |
|                    |                  | 2023/05/17 00:04:09   | 2023/05/17 00:09:06      |
|                    | 1                | 2023/05/17 00:09:08   | 2023/05/17 00:10:31      |
|                    |                  |                       |                          |
|                    | 1                | 2023/05/17 00:11:38   | 2023/05/17 00:15:22      |
|                    |                  | 2023/05/17 00:15:24   |                          |
|                    | 1                | 2023/05/17 00:20:03   | 2023/05/17 00:24:46      |
|                    |                  |                       |                          |
|                    | 🛛 Allemaal       | 1                     | 2 3 4 5 6 7 8 > 1/32 📀 💽 |
|                    |                  |                       |                          |
| 🖒 Afmelden         |                  |                       | Back-up                  |

### 9 Verwendungsspezifikation des Produkts

- Dit product is alleen compatibel met bepaalde ZOSI-camera's.
- Lees deze handleiding aandachtig door en bewaar deze voor toekomstig gebruik.
- Volg de instructies voor veilig gebruik van alle producten.

• Gebruik het product binnen het opgegeven temperatuur-, vochtigheids- en spanningsbereik.

Haal het product niet uit elkaar.

• Het product kan alleen een gereguleerde voeding gebruiken (optioneel). Het gebruik van een inferieure voedingsadapter kan het product beschadigen en de garantie ongeldig maken.

• Periodieke reiniging kan nodig zijn. Gebruik alleen een vochtige doek en gebruik geen agressieve chemische reinigingsmiddelen.

• Gebruik het product niet in een gesloten, vochtige omgeving. Het wordt aanbevolen om het product op een goed geventileerde plaats te installeren.

• Open de behuizing niet terwijl het apparaat is ingeschakeld.

# Veelgestelde vragen

#### Q: De monitor heeft geen video-uitgang?

- Zorg ervoor dat de monitor een minimale resolutie van 720p heeft.
- Zorg ervoor dat de videorecorder is ingeschakeld.
- Controleer de HDMI/VGA-kabelverbinding of probeer het systeem opnieuw aan te sluiten met een andere kabel/monitor.

# Q: Kan ik het apparaat niet op afstand benaderen met een smartphone of computer?

• Zorg ervoor dat de videorecorder is aangesloten op het netwerk. U kunt de LAN-verbinding controleren onder Hoofdmenu-Netwerk-Netwerktest.

• U kunt testen en controleren of u toegang hebt tot internet door met uw smartphone of computer verbinding te maken met hetzelfde netwerk als de videorecorder.

Start uw videorecorder of router opnieuw op.

## Q:Ondersteunt het systeem bewegingsdetectie en beeldopname?

• Het legt automatisch beelden vast wanneer mensen of auto's worden gedetecteerd of wanneer het gedetecteerde beeld verandert. Gebruikers kunnen ook handmatig beelden vastleggen met behulp van onze ZOSI Smart APP.

#### FCC-conformiteitsverklaring

Dit apparaat voldoet aan Deel 15 van de FCC-regels.De werking is onderworpen aan de volgende.

Twee voorwaarden :

(1) Dit apparaat mag geen schadelijke interferentie veroorzaken,

(2) Dit apparaat moet alle ontvangen interferentie accepteren, inclusief interferentie die een ongewenste werking kan veroorzaken.

#### CE vereenvoudigde EU-conformiteitsverklaring

ZOSI verklaart dat de WiFi camera voldoet aan de essentiële eisen en overige relevante bepalingen van Richtlijn 2014/53/EU.

# 🕱 Correcte verwijdering van dit product

Deze markering geeft aan dat dit product in de hele EU niet met ander huishoudelijk afval mag worden weggegooid. Om schade aan het milieu of de menselijke gezondheid door ongecontroleerde afvalverwijdering te voorkomen en om duurzaam hergebruik van materiële hulpbronnen te bevorderen, verzoeken wij u op verantwoorde wijze te recyclen. Om uw oude apparaat te retourneren, gebruikt u het retour- en ophaalsysteem of neemt u contact op met de winkel waar u het product heeft gekocht. U kunt dit product naar een milieuvriendelijk recyclingcentrum brengen.

# ▲ WAARSCHUWING

- GEVAAR BIJ INSLIKKEN: Dit product bevat een knoopcel of knoopcelbatterij.
- DOOD of ernstig letsel kan optreden als het wordt ingeslikt.
- Een ingeslikte knoopcel of knoopcelbatterij kan binnen 2 uur Inwendige Chemische Brandwonden veroorzaken.
- HOUD nieuwe en gebruikte batterijen BUITEN HET BEREIK VAN KINDEREN.
- Roep onmiddellijk medische hulp in als het vermoeden bestaat dat een batterij is ingeslikt of in een deel van de darm is geplaatst.

a) Verwijder gebruikte batterijen en recycle of gooi ze onmiddellijk weg volgens de lokale voorschriften en uit de buurt van kinderen houden. Gooi batterijen NIET weg in huishoudelijk afval of verbranden.

- b) Zelfs gebruikte batterijen kunnen ernstig letsel of de dood veroorzaken.
- c) Bel een plaatselijk antigifcentrum voor informatie over de behandeling.
- d) Het compatibele batterijtype: CR2032
- e) De nominale batterijspanning: 3V
- f) Niet-oplaadbare batterijen mogen niet worden opgeladen.

g) Batterijen mogen niet met geweld worden ontladen, opgeladen, gedemonteerd, verhit boven 60°C (temperatuur opgegeven door de fabrikant) of verbrand. Anders kan dit leiden tot letsel door ontluchting, lekkage of explosie met chemische brandwonden tot gevolg.

Producten met niet-vervangbare knoopbatterijen moeten ook een mededeling bevatten waarin staat dat het product niet-vervangbare batterijen bevat.

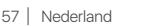

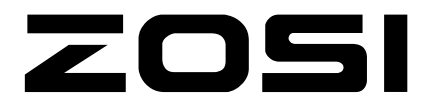

### R www.zositech.com

Support Email: service@zositech.com Facebook: https://www.facebook.com/ZosiTechnology/ Whatsapp: +1-866-841-6932 UK Whatsapp: +86 18675610962

Responsible Party:Ansjer Electronics Co., Ltd Company name :Loocam Technology LLC Address: 2205 Hutton Dr, Unit 100, Carrollton TX 75006 Tel: 657-223-3477 E-mail: lavenderl@loocam.com

Copyright © 2024 ZOSI Technology Co., Ltd.

No part of this publication may be reproduced in any way without the written permission of ZOSI. The information in this publication is believed to be accurate in all respects. ZOSI assumes no responsibility for any consequences resulting from their use. As our products require continuous improvement, ZOSI reserves the right to modify product designs, specifications and prices without notice and without any obligation. All rights reserved, and ZOSI reserves the final interpretation right of this manual.

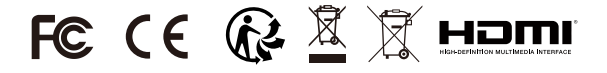

F92101400009440